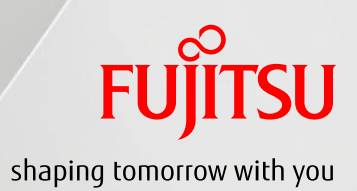

# SPARC/Solaris GUI管理ガイド

# 高可用仮想環境編

2016年2月

第1.1版

富士通株式会社

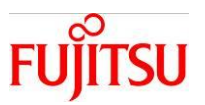

## ■使用条件

- 著作権・商標権・その他の知的財産権について コンテンツ(文書・画像・音声等)は、著作権・商標権・その他の知的財産権で保護されています。
   本コンテンツは、個人的に使用する範囲でプリントアウトまたはダウンロードできます。ただし、これ以外の利用(ご自分のページへの再利用や他のサーバへのアップロード等)については、当社または権利者の許諾が必要となります。
- 保証の制限
   本コンテンツについて、当社は、その正確性、商品性、ご利用目的への適合性等に関して保証するものではなく、そのご利用により生じた損害について、当社は法律上のいかなる責任も負いかねます。本コンテンツは、予告なく変更・廃止されることがあります。
  - 輸出または提供
     本製品を輸出又は提供する場合は、外国為替及び外国貿易法及び米国輸出管理関連法規等の規制を
     ご確認の上、必要な手続きをおとり下さい。

## ■商標について

- UNIX は、米国およびその他の国におけるオープン・グループの登録商標です。
- SPARC Enterprise、SPARC64、SPARC64 ロゴ、およびすべての SPARC 商標は、米国 SPARC International, Inc.の ライセンスを受けて使用している、同社の米国およびその他の国における商標または登録商標です。
- Oracle と Java は、Oracle Corporation およびその子会社、関連会社の米国およびその他の国における登録商標です。
- その他各種製品名は、各社の製品名称、商標または登録商標です。

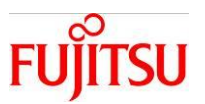

## はじめに

## 本書の内容

- Oracle Enterprise Manager Ops Center 12c Release 3 以降の(以降、Ops Center)の
   サーバプール機能を利用して、仮想環境の可用性を向上する運用方法について記載しています。
- Ops Center の詳細については、以下の URL の関連マニュアルをご参照下さい。
   <a href="http://docs.oracle.com/en/enterprise-manager/?tab=2">http://docs.oracle.com/en/enterprise-manager/?tab=2</a>

#### 留意事項

- 本書では Oracle Solaris を Solaris と記載することがあります。
- 本書では Oracle Solaris ゾーンをゾーン、non-global zone と記載することがあります。
- 本書では Oracle VM Server for SPARC を Oracle VM と記載することがあります。
- 本書では Enterprise Controller を EC、Proxy Controller を PC、Agent Controller を AC と記載する ことがあります。

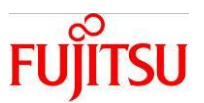

## 目 次

| 1. 本書の概要                          | 1       |
|-----------------------------------|---------|
| 1-1. 前提条件                         | 1       |
| 1-2. 留意事項                         |         |
| 1-3. 画面構成                         | 4       |
| 1-3-1. Ops Center の画面構成           |         |
| 1-4. アクセス方法                       | 4       |
| 1-4-1. Ops Center へのアクセス方法        | 4       |
| 2. 仮想環境を手動で別サーバへ移動                | 6       |
| 2-1. 稼働状態での移動                     | 6       |
| 2-2. 停止状態での移動                     | 8       |
| 3. 仮想環境の自動的な運用継続                  |         |
| 3-1. 自動リカバリ機能の有効化                 | 13      |
| 3-1-1. サーバをサーバプールに登録する            |         |
| 3-1-2. ゲストドメイン単位でメタデータを NAS ライブラリ | に移動する14 |
| 3-1-3. ゲストドメイン単位で自動リカバリを有効にする     |         |
| 3-2. 自動リカバリ機能の無効化                 | 17      |
| 3-2-1. サーバ単位で自動リカバリを無効にする         |         |
| 3-2-2. ゲストドメイン単位で自動リカバリを無効にする     |         |
| 3-3. サーバ監視間隔の設定                   | 19      |
| 3-3-1. サーバプール作成後にサーバ監視間隔を変更.      |         |
| 3-4. 自動リカバリ発生時の対処                 | 21      |
| 3-4-1. 自動リカバリ発生結果の確認              | 21      |
| 3-4-2. 自動リカバリが完了したときの対処           | 25      |
| 3-4-3. 自動リカバリが失敗したときの対処           |         |

## 1. 本書の概要

## 1-1.前提条件

・Ops Center を使用するにあたり、下記の作業を事前に行う必要があります。

- ハードウェア(OS)および Ops Center の SupportDesk 契約
   Ops Center に関する情報は SupportDesk-Web で提供されています。ソフトウェアおよびドキュメントの入手には Support Desk 契約が必要です。
- 2) Ops Center のインストール
- 3) 管理対象サーバのアセット登録

詳細は以下を参照してください。

<u>http://eservice.fujitsu.com/supportdesk/</u> <SupportDesk-Web>

 ※ログインするには、事前に SupportDesk 契約が必要です。
 →Ops Center 12c Release 3 導入ガイド (インストール作業)
 Ops Center 12c Release 3 による SPARC M10 の可用性向上システム構築ガイド

・Ops Center のサーバプール機能を使用するにあたり、下記の作業を事前に行う必要があります。

- 1) SAN ストレージを Ops Center に登録
- 2) NAS ストレージを Ops Center に登録
- 3) サーバプールの作成
- ゲストドメインの作成 仮想環境のパラメータは Ops Center で管理され、自動的に設定されます。auto-boot?=false 等 のパラメータを手動で変更しても、自動で元の設定に変更されます。

詳細は以下を参照し、作業を実施してください。

http://eservice.fujitsu.com/supportdesk/ <SupportDesk-Web>

※ログインするには、事前に SupportDesk 契約が必要です。

→Ops Center 12c Release 3 による SPARC M10 の可用性向上システム構築ガイド

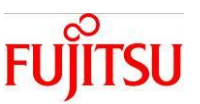

・Ops Center のサーバプール機能を使用する場合、最低限以下の機器構成が必要です。 ※サーバプールとは、同じネットワークやストレージにアクセスできる1つ以上の制御ドメインとその配下 のゲストドメインをグループ化したもののことです。

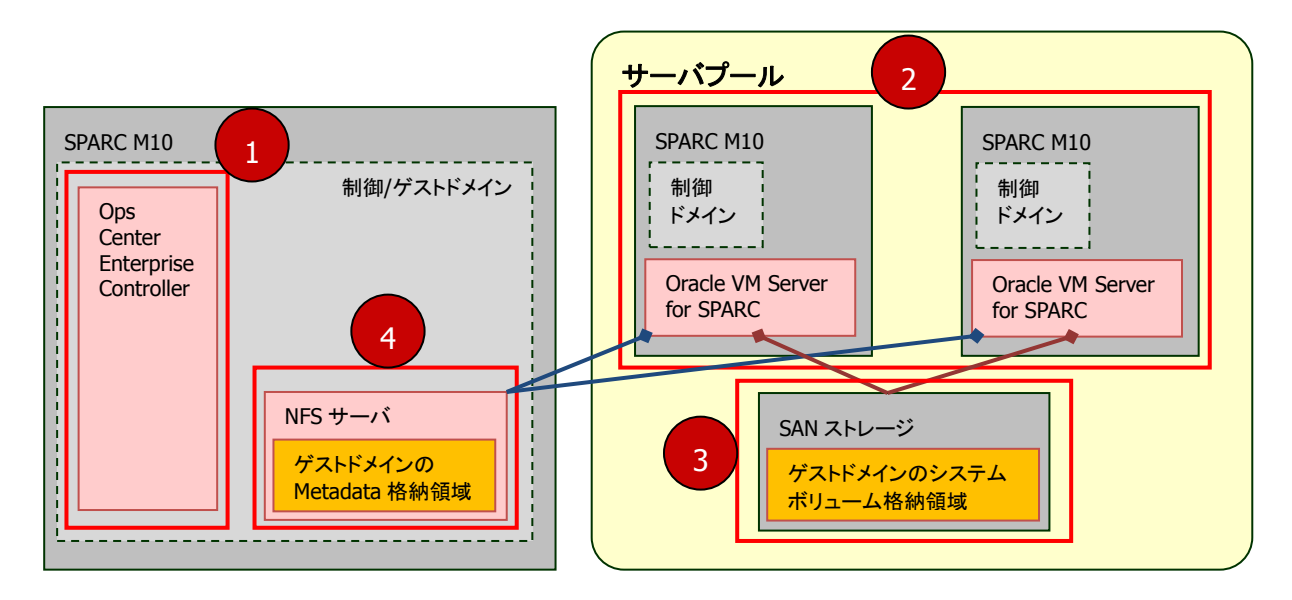

- 1) Ops Center 管理サーバ(EC/PC) ×1台
- 2) 管理対象サーバ(AC) × 2 台
- 3) SAN ストレージ

・ゲストドメインのシステムボリュームを格納するために必要です。

4) NFS サーバ

・ゲストドメインの Metadata を格納するために必要です。

・Ops Center 管理サーバ上に配置できます。

ただし、Ops Center 管理サーバの OS が Oracle Solaris 11.1 以前の場合、NFS サーバを Ops Center の管理サーバとは異なるサーバ(ドメイン)上に配置してください。その際、その サーバ(ドメイン)は Ops Center 管理サーバおよび管理対象の SPARC M10 と同じネットワーク セグメントに配置してください。

※制御ドメインに設定する仮想サービスは、サーバプールに登録するサーバ全て同じ構成、およびサー ビス名を設定する必要があります。仮想ネットワークサービス、仮想ディスクサービス、仮想コンソール サービスも全て同じ設定にして下さい。

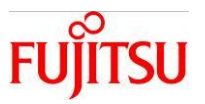

#### 1-2.留意事項

・本書で記載している手順は、以下のバージョンで実施しています。
 Ops Center 管理サーバ: Oracle Solaris 11.3(SRU15121(11.3.3.6.0)) × 1 台
 管理対象となるサーバ: Oracle Solaris 11.3(SRU15121(11.3.3.6.0)) × 2 台
 ※SRU14041(11.1.18.5.0)以降が必須となります。SRU14031(11.1.17.5.0)以前を使用した場合、

EC または PC が正常に動作しない場合があります。

- ・本書に記載している設定値は参考例です。実際に使用する場合は、システム環境に応じて読み替えて 下さい。
- ・本資料では、主に Oracle VM について記載していますが、Solaris ゾーンでも同様に、サーバプール機能 を使用することが可能です。

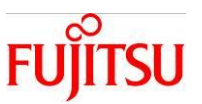

### 1-3.**画面構成**

1-3-1.Ops Center の画面構成

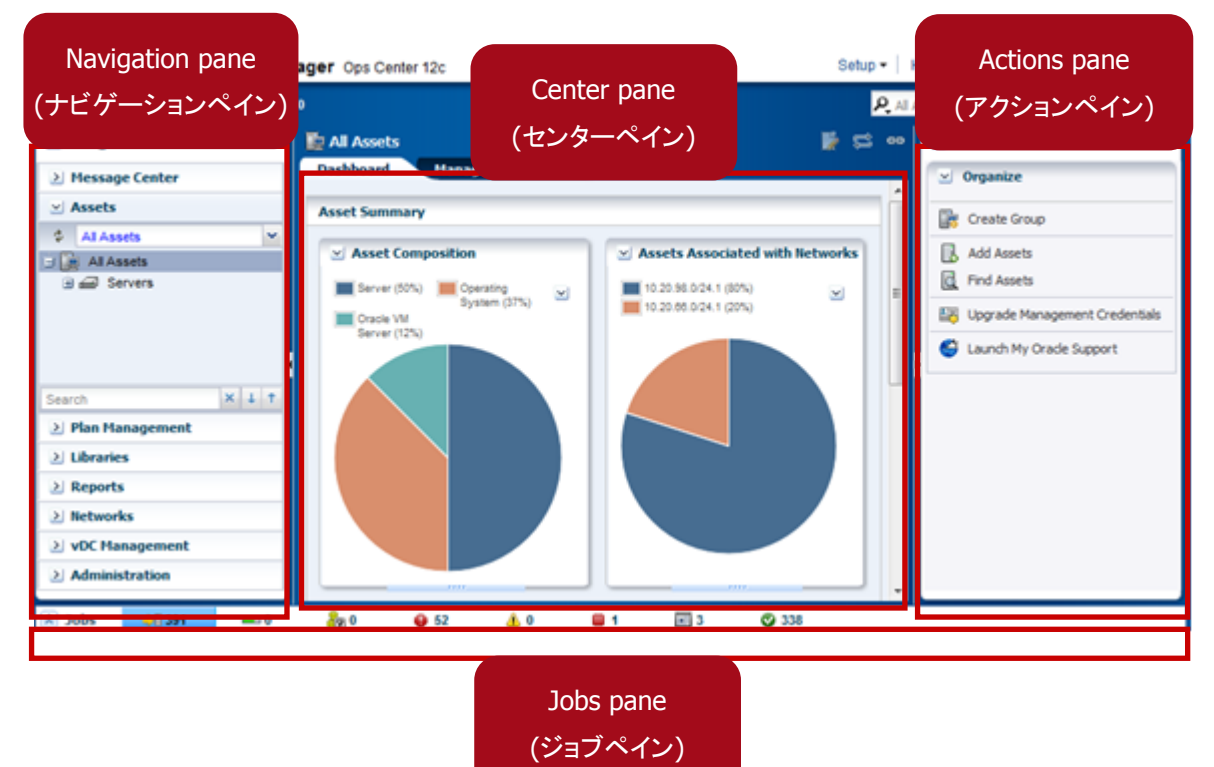

## 1-4.**アクセス方法**

#### 1-4-1.Ops Center へのアクセス方法

1) ブラウザを起動し、以下のアドレスを入力する。

#### http://IP アドレス/

※IP アドレスは、Ops Center インストール済み(EC)のサーバの IP アドレスです。

User Name および Password を入力し Log In を押下する。
 ※ログインすると、Ops Center の管理画面が表示されます。

## SPARC/Solaris GUI 管理ガイド 高可用仮想環境編

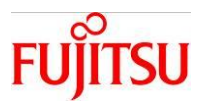

| Enterprise Manager<br>Ops Center 12c |                                          |
|--------------------------------------|------------------------------------------|
| Ops Center 12c                       |                                          |
|                                      |                                          |
|                                      |                                          |
|                                      |                                          |
|                                      |                                          |
|                                      |                                          |
|                                      | 10 10                                    |
|                                      | Login to Oracle Enterprise Manager Ops C |
|                                      | octest-srv2 2                            |
|                                      | Linet Name 1                             |
|                                      |                                          |
|                                      | Password Our Control Lond                |
|                                      | * Source Ops Center Local +              |
|                                      | Log In                                   |
|                                      |                                          |

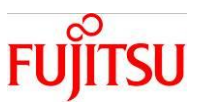

×

ORACLE

## 2. 仮想環境を手動で別サーバへ移動

サーバが正常な状態で、仮想環境(ゲストドメインまたはゾーン)をサーバプール内の別のサーバへ移動し ます。仮想環境を稼働したまま移動する方法と、停止して移動する方法があります。

#### 2-1.稼働状態での移動

仮想環境(ゲストドメイン)を稼働したまま移動します。※Oracle VM のみ実施可能。

#### 該当OSコマンド: ldm(1M)のmigrate

操作手順

- 1) Navigation pane Assets Server Pools にて、該当のドメインを選択する。
- 2) Actions pane Operate Migrate を選択する。

| 🕸 13 🔌 14 🛛 🔊 0 🛛 📣 0 |                                    |                         |                                  | R All A | assets            |
|-----------------------|------------------------------------|-------------------------|----------------------------------|---------|-------------------|
| Navigation            | HADomain9                          |                         | 2                                | œ       | Actions           |
| Message Center        | Dashboard Summary                  | Console Network         | Storage Incidents                | »<br>•  | 🗹 Operate 🔺       |
| ✓ Assets              | <sub> Summary</sub> - HADomain9    | Unassigned Inci         | dents: 🔇 1 💧 1 🕕 2               |         | 🔘 Start           |
| Server Pools          | Domain Name: HADomain9             | Display Name: HADomain9 | 05: Oracle Solaris<br>11.1 SPARC |         | Shutdow           |
| Bo Shutdown Guests    | Description: Global Zone<br>Server | Status: running         | Metadata NAS_FEAST/H/            |         | Migrate           |
| HADomain9             | Tags: 📣                            | 0:54 (HH:MM)            | Library:                         |         | Connect Network   |
|                       |                                    |                         | Automatic Enabled                |         | 📄 Edit Attributes |
| athena1-06            |                                    |                         | Recovery:                        |         | Ædit Tags         |
|                       |                                    |                         |                                  |         | Kange Add Storage |
|                       | 🖂 Membership Graph                 |                         |                                  |         | Move Metadata     |

#### Migrate Logical Domain

| Steps Help                                              | Select Destination                                                                                                    |                  |                |             |                 |                 |  |  |
|---------------------------------------------------------|----------------------------------------------------------------------------------------------------|------------------|----------------|-------------|-----------------|-----------------|--|--|
| <ol> <li>Select Destination</li> <li>Summary</li> </ol> | Select the Oracle VM Server to which you want to migrate the logical domain.<br>Logical Domain to be Migrated: HADomain9 |                  |                |             |                 |                 |  |  |
|                                                         | Cry                                                                                                    | pto Units: (     | )              |             |                 |                 |  |  |
|                                                         | CPU Threads: 2                                                                                                    |                  |                |             |                 |                 |  |  |
|                                                         | Migrate from: athena1-00                                                                                                 |                  |                |             |                 |                 |  |  |
|                                                         | Select the target virtuali                                                                                               | zation host      | :              |             |                 |                 |  |  |
|                                                         |                                                                                                    |                  |                |             | Search 🝷        | ×P              |  |  |
|                                                         | Name 🔺                                                                                                    | No. of<br>Guests | Memory<br>(GB) | CPU<br>Thre | CPU Utilization | Crypto<br>Units |  |  |
|                                                         | athena1-06                                                                                                    | . 0              | 12 of 62       | 32          | 0%              | 0               |  |  |
|                                                         | 3                                                                                                    |                  |                |             |                 |                 |  |  |
|                                                         |                                                                                                    |                  |                | < Previou:  | Next >          | Cancel          |  |  |

Copyright 2015-2016 FUJITSU LIMITED

<sup>3)</sup>移動先のサーバを選択し、Nextを押下する。

Oracle Enterprise Manager Ops Center - Migrate Logical Domain

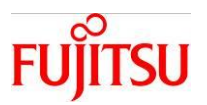

4) Summary にて、**Finish**を押下する。 ※LiveMigrationJob が実行される。

| Oracle Enterprise Manager Ops Center - Migrat     | e Logical Domain                                                                                                 |                                                                |            |        | $\mathbf{X}$ |
|---------------------------------------------------|----------------------------------------------------------------------------------------------------|----------------------------------------------------------------|------------|--------|--------------|
| Migrate Logical Domain                            |                                                                                                    |                                                                |            | 0      | RACLE        |
| Steps Help<br>1. Select Destination<br>2. Summary | Summary<br>Click Finish to migrate the virtua<br>Logical Domain Name:<br>Status:<br>Migrate from:<br>Migrate to: | l machine.<br>HADomain9<br>running<br>athena1-00<br>athena1-06 |            |        |              |
|                                                   |                                                                                                    |                                                                | < Previous | Finish | 4<br>Cancel  |

確認作業:ジョブ完了後に、Navigation pane – Assets – Server Poolsにて、該当のドメインが移動先のサーバに紐付いていることを確認する。

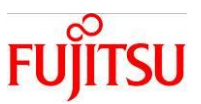

## 2-2.停止状態での移動

仮想環境(ゲストドメイン)を停止して移動します。

該当OSコマンド: ldm(1M)のstop/unbind/create/bind/start

操作手順

1) Navigation pane — Assets — Server Pools にて、該当のドメインを選択する。

2) Actions pane - Operate - **Shutdown/Detach**を選択する。

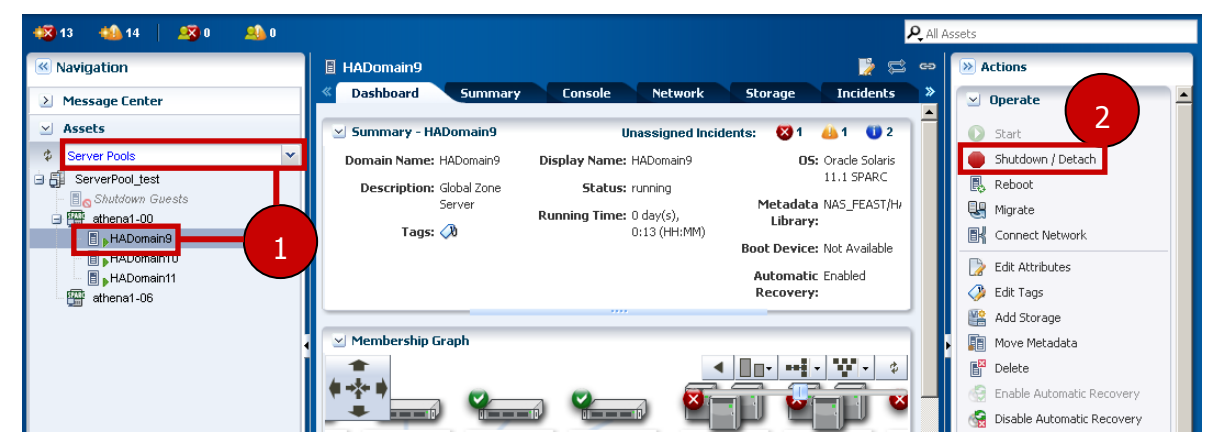

3) Would you like to Shutdown and Detach the guests? にチェックを入れる。

#### 4) Next を押下する。

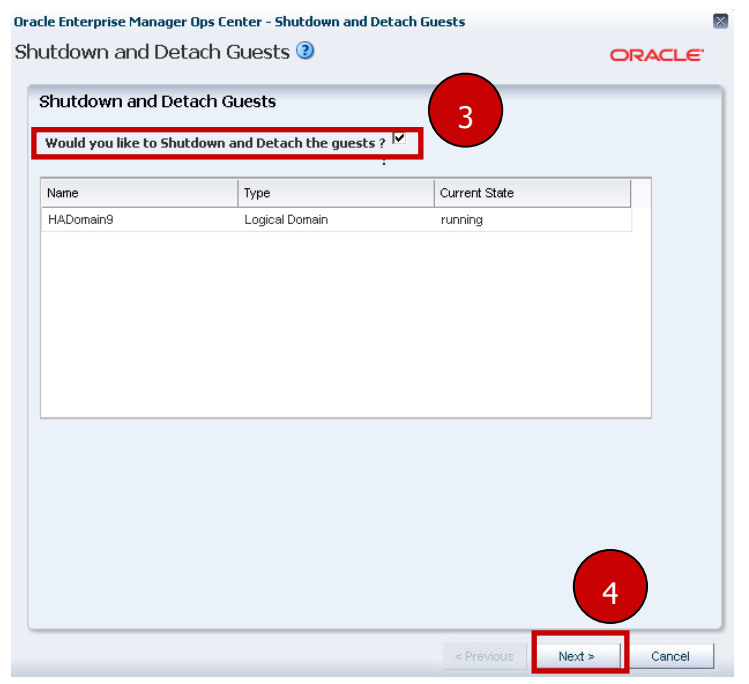

Copyright 2015-2016 FUJITSU LIMITED

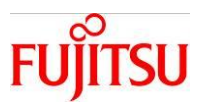

## 5) Shutdown and Detach を押下する。

| utdawn and Datash Cuasta 🔊                                                                                   |                                      |
|----------------------------------------------------------------------------------------------------|--------------------------------------|
| uldown and Detach Guests 🥑                                                                                   | ORACLE                               |
| Confirmation                                                                                                 |                                      |
| Warning                                                                                                    |                                      |
| Note that shutting down or detaching some domains, in particul<br>otential loss of service on other domains. | ar root or service domains, can lead |
| Are you really sure you want to continue?                                                                    |                                      |
|                                                                                                    |                                      |
|                                                                                                    |                                      |
|                                                                                                    |                                      |
|                                                                                                    |                                      |
|                                                                                                    |                                      |
|                                                                                                    |                                      |
|                                                                                                    |                                      |
|                                                                                                    |                                      |
|                                                                                                    |                                      |
|                                                                                                    |                                      |
|                                                                                                    |                                      |
|                                                                                                    |                                      |
|                                                                                                    |                                      |
|                                                                                                    | 5                                    |
|                                                                                                    |                                      |

※Shutdown guest ジョブが実行される。

- 6) Shutdown Guests に紐付いた該当のドメインを選択する。
- 7) Actions pane より Operate **Start** を選択する。

| 4 13 🐁 14 🛛 🔊 0 🔜 0 |                          |                         | <mark>م</mark>                                                                                                    | All Assets        |
|---------------------|--------------------------|-------------------------|----------------------------------------------------------------------------------------------------|-------------------|
| Navigation          | HADomain9                |                         | 🛃 😴                                                                                                    | Actions           |
| > Message Center    | Dashboard Summary        | Console Network         | Storage Incidents                                                                                                    | » 🕑 Operate       |
| 🖂 Assets            | 🖂 Summary - HADomain9    | Unassigned Inc          | idents: 😵 1 👍 1 🕕 2                                                                                                    | Start             |
| Server Pools 💌      | Domain Name: HADomain9   | Display Name: HADomain9 | <b>OS:</b> Oracle Solaris                                                                                                    | Shutdown / Detach |
| G ServerPool_test   | Description: Global Zone | Status: shutdown /      | 11.1 SPARC                                                                                                    | Reboot            |
| Shutdown Guests     | Server                   | detached                | Metadata NAS_FEAST/H/                                                                                                    | 🖳 Migrate         |
| athena1-00          | Tags: 📣                  | Running Time: -         | Library;                                                                                                    | Connect Network   |
| HADomain10 0        |                          |                         | Boot Device: Not Available                                                                                                    | Edit Official     |
| HADomain11          |                          |                         | Automatic Enabled                                                                                                    | Call Actividates  |
| athena1-06          |                          |                         | Recovery:                                                                                                    |                   |
|                     |                          |                         |                                                                                                    | Add Storage       |
|                     | 🗠 Membership Graph       |                         |                                                                                                    | Move Metadata     |
|                     |                          |                         | <ul> <li>■</li> <li>■</li></ul> | Delete            |

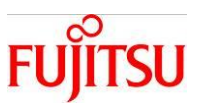

8) 該当のゲストドメインを登録する Server Pool を選択し、Next を押下する。

| Oracle Enterprise Manager Ops Center - Start                                                                                                    | Logical Domain                                                                                                    |                                                                                                    |                 |
|----------------------------------------------------------------------------------------------------|----------------------------------------------------------------------------------------------------|----------------------------------------------------------------------------------------------------|-----------------|
| Start Logical Domain                                                                                                    |                                                                                                    |                                                                                                    | ORACLE          |
| Steps         Help           1. Select Server Pool         .           3. Specify Network Interfaces         .           4. Specify Storage Devices         .           5. Schedule Job         .           6. Summary         . | Select Server Pool Logical Domain Name: HADomain9 CPU Threads: 2 Memory: 4.00 GB Requested Crypto Units: -1 Select the server pool on which to run the logical domain Server Pool ServerPool_test Note that any logical domain networks that are not ass | State: Shutdown/Detached<br>OS: generic<br>in<br>ociated with the target server pool will not be available a | fter it starts. |

9)移動先の制御ドメインを選択し、Nextを押下する。

Oracle Enterprise Manager Ops Center - Start Logical Domain Start Logical Domain

| Start Eoglear Domain                                                            |                                            |                    |                             |                             |                    |                           | ORACLE               |
|---------------------------------------------------------------------------------|--------------------------------------------|--------------------|-----------------------------|-----------------------------|--------------------|---------------------------|----------------------|
| Steps Help                                                                      | Select Oracle VM Server                    |                    |                             |                             |                    |                           |                      |
| 1. Select Server Pool 2. Select Oracle VM Server                                | Logical Domain Name: HADomain9             |                    |                             | State: S                    | Shutdown/Det       | ached                     |                      |
| <ol> <li>Specify Network Interfaces</li> <li>Specify Storage Devices</li> </ol> | CPU Threads: 2                             |                    |                             | <b>05:</b> g                | jeneric            |                           |                      |
| 4. Specify Storage Devices<br>5. Schedule Job                                   | <b>Memory:</b> 4.00 GB                     |                    | s                           | erver Pool: S               | ServerPool_te:     | st                        |                      |
| 6. Summary                                                                      | Requested Crypto Units: -1                 |                    |                             |                             |                    |                           |                      |
|                                                                                 | Select an Oracle VM Server to host the log | gical domain.      |                             |                             |                    |                           |                      |
|                                                                                 | Name 🔺                                     | Logical<br>Domains | Available<br>Memory<br>(GB) | Available<br>CPU<br>Threads | CPU<br>Utilization | Available<br>Crypto Units | Power<br>Utilization |
|                                                                                 | athena1-00                                 | 2                  | 46.49                       | 24                          | 0%                 | . 0                       | 16%                  |
|                                                                                 | athena1-06                                 | 0                  | 50.49                       | 24                          | 0%                 | 0                         | 18%                  |
|                                                                                 |                                            |                    | 9                           |                             | < Previou          | s Next >                  | Cancel               |
|                                                                                 |                                            |                    |                             |                             | < Previou:         | s Next >                  | Cancel               |

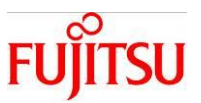

10) Specify Network Interfaces、Specify Storage Devices および Schedule Job は、必要に応じて設定

し、Summary にて Finish を押下する。

※Start guest ジョブが実行される。

| Oracle Enterprise Manager Ops Center - Start                                         | Logical Domain                                            |                                                                                                    |                  | $\sim$          |
|--------------------------------------------------------------------------------------|-----------------------------------------------------------|----------------------------------------------------------------------------------------------------|------------------|-----------------|
| Start Logical Domain                                                                 |                                                           |                                                                                                    |                  | ORACLE'         |
| Steps Help                                                                           | Summary                                                   |                                                                                                    |                  |                 |
| 1. Select Server Pool<br>2. Select Oracle VM Server<br>3. Specify Network Interfaces | Click Finish to start the logical<br>Logical Domain Name: | domain.<br>HADomain9                                                                                                    |                  |                 |
| 4. Speciry Storage Devices                                                           | Description:                                              |                                                                                                    |                  |                 |
| 6. Summary                                                                           | Tags:                                                     | oc.internal.tier.virt.type: zone<br>oc.internal.tier: virtualizationcontroller<br>legacy.tags: virtualizationcontroller zone |                  |                 |
|                                                                                      | Server Pool:                                              | ServerPool_test                                                                                                    |                  |                 |
|                                                                                      | 05:                                                       | generic                                                                                                    |                  |                 |
|                                                                                      | Oracle VM Server:                                         | athena1-06                                                                                                    |                  |                 |
|                                                                                      | Schedule:                                                 | Start logical domain immediately                                                                                             |                  |                 |
|                                                                                      |                                                           |                                                                                                    | < Previous Finis | 10<br>sh Cancel |

確認作業:ジョブ完了後に、Navigation pane — Assets — Server Poolsにて、該当のドメインが移動先のサ ーバに紐付いていることを確認する。

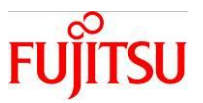

## 3. 仮想環境の自動的な運用継続

サーバで異常が発生した際に、仮想環境(ゲストドメイン)を移動して運用を継続します。Ops Center の自動リカバリ機能によりサーバプール内の別サーバに自動的に移動します。

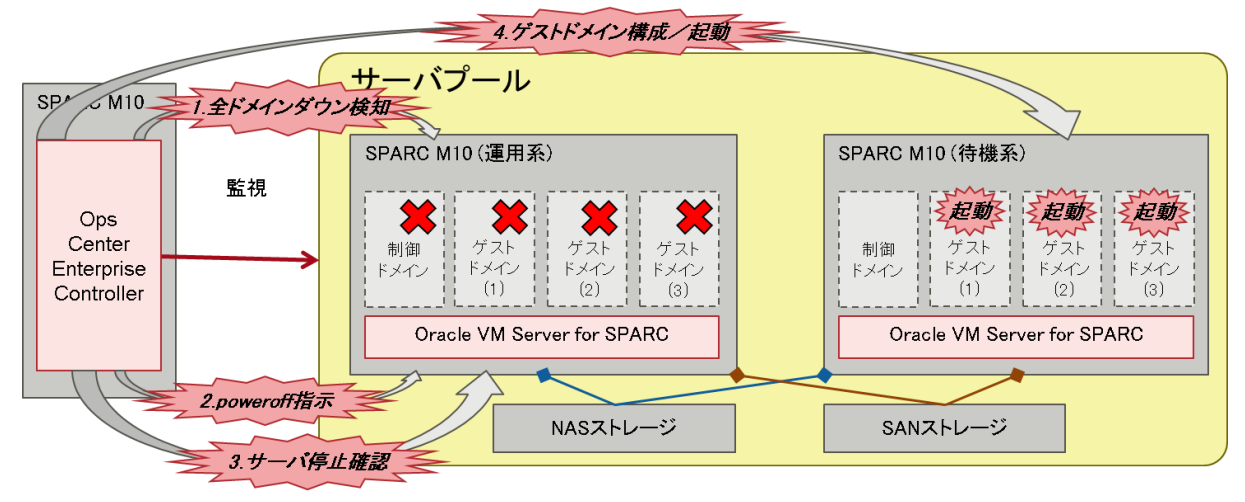

自動リカバリ発生時のシーケンス

- 1)運用系サーバの全ドメイン通信不可を検知
   一部のゲストドメインが停止しても自動リカバリは発生しません。
   制御ドメインおよびゲストドメインが全て通信不可になった場合に実行されます。
- 2) 運用系サーバのシステム停止(XSCF に強制 poweroff 指示) 既に停止している場合は poweroff 指示を実施しません。 また、停止できなかった場合、自動リカバリは失敗します。
- 3)運用系サーバのシステム停止を確認
- 4)待機系サーバで、ゲストドメインを構成して起動
   1 ゲストドメイン環境に要する時間は、約3~4分です。

留意事項

・自動リカバリ実行中に移動元のサーバを起動してはいけません。 Ops Center として想定外の動作となり、ドメイン構成が異常な状態になるため、自動リカバリのジョブ (Automatic recovery)が完了してから起動すること。

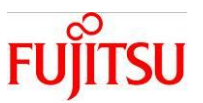

#### 3-1.自動リカバリ機能の有効化

サーバプール内のサーバに対して、ゲストドメイン単位で自動リカバリを有効にします。

#### 3-1-1.サーバをサーバプールに登録する

該当のサーバがサーバプールから外れている場合に、サーバプールに登録することで自動リカバリを有 効化できる状態にする。

#### 操作手順

- 1) Navigation pane Assets Server Pools にて、該当のサーバプールを選択する。
- 2) Actions pane Operate Add Oracle VM Servers を選択する。

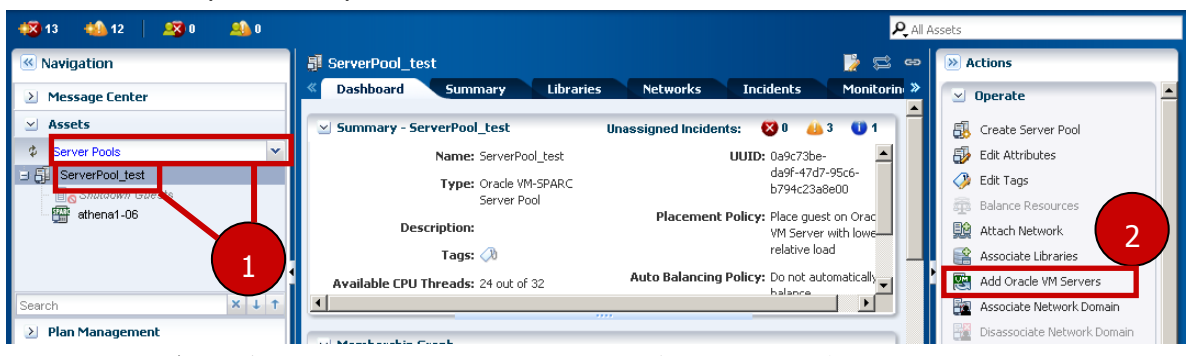

3) ウィザードが開かれ、Select Members 画面で追加するサーバを選択する。

Oracle Enterprise Manager Ops Center - Add Oracle VM Servers to Server Pool Add Oracle VM Servers to Server Pool

| Steps Help                                       | _ Select Members                                          |                            |           |                  |  |  |  |
|--------------------------------------------------|-----------------------------------------------------------|----------------------------|-----------|------------------|--|--|--|
| 1. Select Members<br>2. Associate Network Domain | Select one or more assets to be added to the server pool. |                            |           |                  |  |  |  |
| 3. Configure Bonding                             |                                                           |                            |           |                  |  |  |  |
| i. Summary                                       | Oracle VM Server 🔺                                        | Description                | Member of |                  |  |  |  |
|                                                  | athena1-00                                                | Oracle VM Server for SPARC |           |                  |  |  |  |
|                                                  |                                                           |                            |           |                  |  |  |  |
|                                                  |                                                           |                            |           |                  |  |  |  |
|                                                  |                                                           |                            |           |                  |  |  |  |
|                                                  |                                                           |                            |           |                  |  |  |  |
|                                                  |                                                           |                            |           |                  |  |  |  |
|                                                  |                                                           |                            |           |                  |  |  |  |
|                                                  |                                                           |                            |           |                  |  |  |  |
|                                                  |                                                           |                            |           |                  |  |  |  |
|                                                  |                                                           |                            |           |                  |  |  |  |
|                                                  |                                                           |                            |           |                  |  |  |  |
|                                                  |                                                           |                            |           |                  |  |  |  |
|                                                  |                                                           |                            |           |                  |  |  |  |
|                                                  |                                                           |                            |           | us Next > Cancel |  |  |  |

4)その後は、ウィザードに沿って進め、サーバプールに追加する。※ServerPool-AssociateServer ジョブが実行される。

確認作業: ジョブ完了後に、Navigation pane — Assets — Server Pools にて、該当のサーバが追加されていることを確認する。

ORACLE

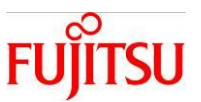

## 3-1-2.ゲストドメイン単位でメタデータを NAS ライブラリに移動する

ゲストドメインのメタデータを、管理対象の制御ドメインのローカルライブラリから、サーバプールに 関連付いているNAS ライブラリに移動する。

#### 操作手順

- 1) Navigation pane Assets Server Pools にて、該当のゲストドメインを選択する。
- 2) Action pane Operate より Move Metadata を選択する。

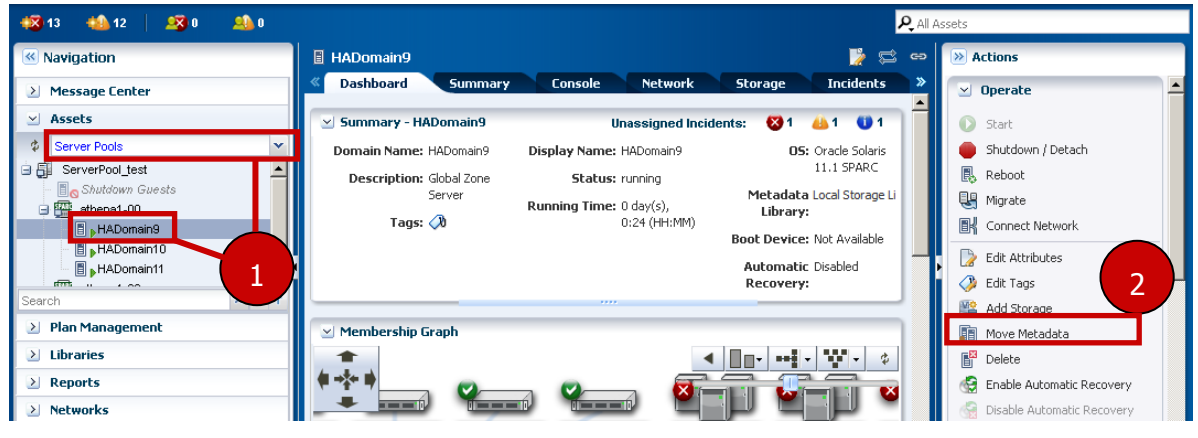

3) Library to store metadata にて、移動先の NAS ライブラリを選択する。

#### 4) **Next**を押下する。

| Oracle Enterprise Manager Ops Center - Move     | Metadata                      |                      | ×                          |
|-------------------------------------------------|-------------------------------|----------------------|----------------------------|
| Move Metadata                                   |                               |                      | ORACLE'                    |
| Steps Help                                      | Specify Guest M               | letadata Library     | * Indicates Required Field |
| 1. Specify Guest Metadata Library<br>2. Summary | Select a library to stor      | e the guest metadata |                            |
| an ann an an an an an an an an an an an         | * Guest Name:                 | HADomain9            |                            |
|                                                 | Description:                  |                      |                            |
|                                                 |                               |                      |                            |
|                                                 | Tags:                         | © ×                  | Search - × P               |
|                                                 |                               | Tag Name             | Value                      |
|                                                 |                               |                      |                            |
|                                                 |                               |                      | 3                          |
|                                                 | Library to store<br>metadata: | NFS_FEAST (NAS)      | <b>v</b>                   |
|                                                 |                               |                      |                            |
|                                                 |                               |                      | < Previous Next > Cancel   |

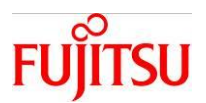

## 5) Finish を押下する。

| XMove LDom | Guest Metadata ジョブが実行される |  |
|------------|--------------------------|--|
|            |                          |  |

| Oracle Enterprise Manager Ops Center - Move                   | Metadata                                                                                                    |                     | ×                  |
|---------------------------------------------------------------|----------------------------------------------------------------------------------------------------|---------------------|--------------------|
| Move Metadata                                                 |                                                                                                    |                     | ORACLE             |
| Steps Help<br>1. Specify Guest Metadata Library<br>2. Summary | Summary<br>Click Finish to move the LDOM Guest Metadata<br>LDOM Name: HADomain9<br>Description:<br>Tags<br>Name<br>Current NAS Library<br>metadata library:<br>Library to store NFS_FEAST (NAS)<br>LDOM metadata: | Value<br>< Previous | 5<br>Finish Cancel |
|                                                               |                                                                                                    |                     |                    |

確認作業: ジョブ完了後に、Center pane — Dashboard にて Metadata Library に NAS ライブラリ名が表示されることを確認する。

#### 3-1-3.ゲストドメイン単位で自動リカバリを有効にする

ゲストドメインの自動リカバリ設定をEnableにする。

操作手順

- 1) Navigation pane Assets Server Pools にて、該当のゲストドメインを選択する。
- 2) Action pane Operate より Enable Automatic Recovery を選択する。

| 📲 13 📫 12 🛛 🗐 0 斗 0                                    | All Assets                                                                                                    |
|--------------------------------------------------------|----------------------------------------------------------------------------------------------------|
| « Navigation                                           | HADomain9 📡 🛱 🖙 🕅 Actions                                                                                                    |
| > Message Center                                       | K Dashboard Summary Console Network Storage Incidents » 🗹 Operate                                                                                                    |
| 🗵 Assets                                               | 🗹 Summary - HADomain9 Unassigned Incidents: 🔇 1 👍 1 🕕 1 🚺 🚺 🚺 Start                                                                                                    |
| Server Pools                                           | Domain Name: HADomain9       Display Name: HADomain9       D5: Oracle Solaris       11.1 SPARC         Description: Global Zone<br>Server       Status: running       11.1 SPARC       Reboot         Tags: (1)       0:24 (HH:MM)       Metadata NAS_FEAST/HV<br>Library:       Migrate         Boot Device: Not Available<br>Recovery:       Edit Attributes       Edit Attributes |
| Plan Management     Libraries     Reports     Networks | Membership Graph<br>Move Metadata<br>Delete<br>Enable Automatic Recovery<br>Disable Automatic Recovery<br>Disable Automatic Recovery                                                                                                    |

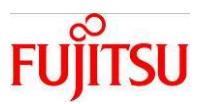

ダイアログが表示されるので、内容を確認し、**Delete**を押下する。
 ※Update automatic recovery settings ジョブが実行される。

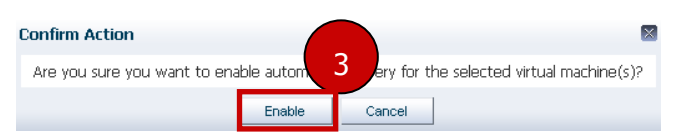

確認作業: ジョブ完了後に、Center pane — Dashboard にて Automatic Recovery が Enabled になっている ことを確認する。

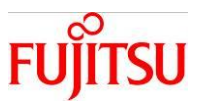

#### 3-2.自動リカバリ機能の無効化

意図的に自動リカバリを発生させない場合に実施する手順です。サーバ単位、またはゲストドメイン単位 で実施可能です。

#### 3-2-1.サーバ単位で自動リカバリを無効にする

サーバプールから該当のサーバを削除し、自動リカバリが発生しない状態にする。

操作手順

- 1) Navigation pane Assets Server Pools にて、該当のサーバを選択する。
- 2) Actions pane Operate Remove from Server Pool を選択する。

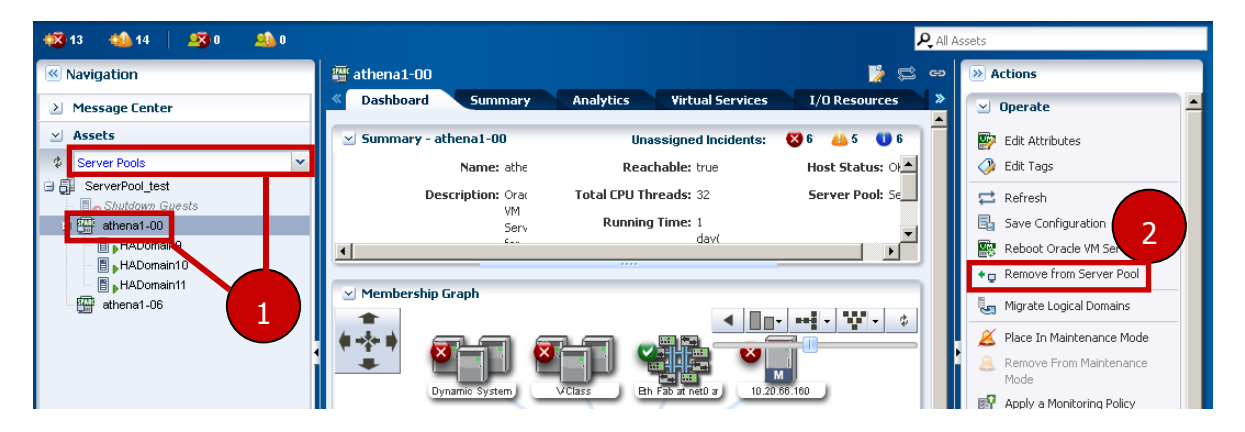

ダイアログが表示されるので、内容を確認し、Remove Oracle VM Servers を押下する。
 ※ServerPool-RemoveServer ジョブが実行される。

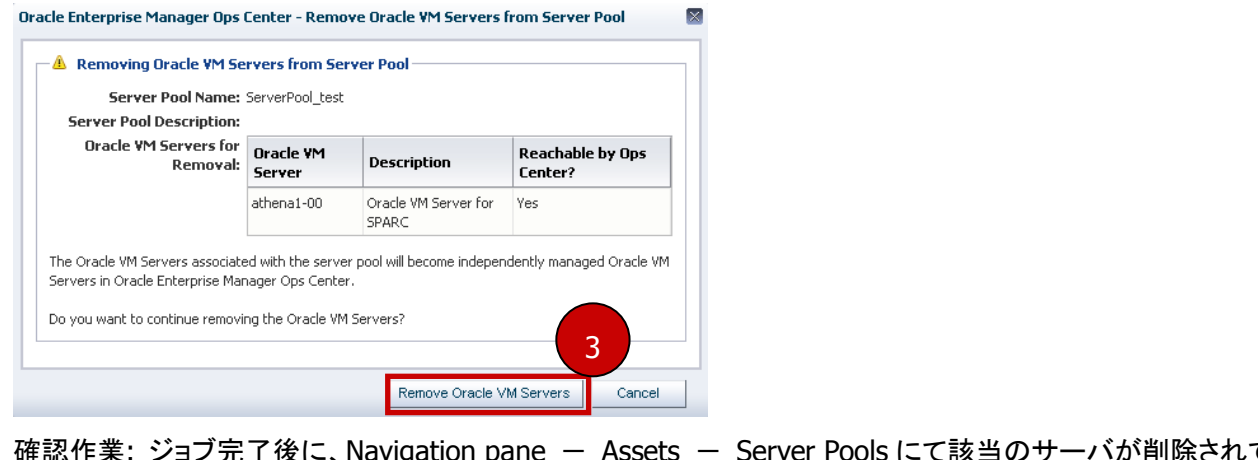

確認作業: ジョブ完了後に、Navigation pane — Assets — Server Pools にて該当のサーバが削除されていることを確認する。

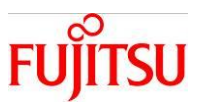

## 3-2-2.ゲストドメイン単位で自動リカバリを無効にする

ゲストドメインの自動リカバリ設定を Disable にする。

#### 操作手順

- 1) Navigation pane Assets Server Pools にて、該当のゲストドメインを選択する。
- 2) Action pane Operate より **Disable Automatic Recovery** を選択する。

| 📲 13 🔹 14 🛛 🗷 0 🛛 🚨 0                            | Participation of the second second second second second second second second second second second second second                                                                                                    | Assets                                                                 |
|--------------------------------------------------|----------------------------------------------------------------------------------------------------|------------------------------------------------------------------------|
| Navigation                                       | 🗄 HADomain9 🎽 🛱 😁                                                                                                    | Actions                                                                |
| Message Center                                   | Console Network Storage Incidents                                                                                                    | 🗹 Operate 🔺                                                            |
| ✓ Assets                                         | 🗹 Summary - HADomain9 Unassigned Incidents: 🔇 1 👍 1 🕕 2                                                                                                    | Start                                                                  |
| Server Pools  ServerPool_test  G Shutdown Guests | Domain Name:         HADomain9         Display Name:         HADomain9         O5:         Oracle Solaris           Description:         Global Zone         Status:         running         11.1 SPARC           Server         Name:         Adverte         Metadata         NAS_FEAST/H | <ul> <li>Shutdown / Detach</li> <li>Reboot</li> <li>Migrate</li> </ul> |
|                                                  | Running Time: 0 day(s), Library:<br>Tags: Ø 18:34<br>(HH:MM) Boot Device: Not Available                                                                                                    | Connect Network                                                        |
| HADomain11                                       | Automatic Enabled<br>Recovery:                                                                                                    | Edit Tags     Add Storage                                              |
|                                                  | ✓ Membership Graph                                                                                                    | Move Metadata                                                          |
|                                                  |                                                                                                    | Delete 2                                                               |
|                                                  |                                                                                                    | Disable Automatic Recovery                                             |
| Search X J T                                     | U HAUomain11 athena1-UU Contry athena1-UG Contry Dynamic System VClass 11                                                                                                    | 🔏 Place In Maintenance Mode 📃                                          |
| Plan Management     Libraries                    |                                                                                                    | Remove From Maintenance<br>Mode                                        |

3)ダイアログが表示されるので、内容を確認し、Disableを押下する。

※Update automatic recovery settings ジョブが実行される。

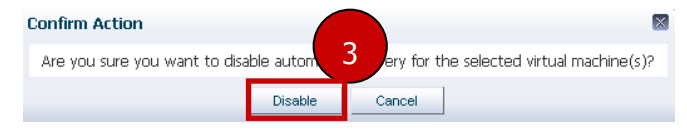

確認作業: ジョブ完了後に、Center pane — Dashboard にて Automatic Recovery が Disabled になっている ことを確認する。

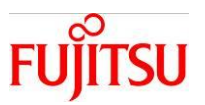

## 3-3.サーバ監視間隔の設定

自動リカバリ監視対象サーバの監視間隔を設定します(最小で20秒に設定可能)。

デフォルトではサーバプール作成時に Specify Policies 画面の Check servers reachability every で 180 秒に設定されています。

| Oracle Enterprise Manager Ops Center -                                                                                                    | Create Server Pool                                                                                                    |
|----------------------------------------------------------------------------------------------------|----------------------------------------------------------------------------------------------------|
| Create Server Pool 💐                                                                                                    | ORACLE                                                                                                    |
| Steps Help                                                                                                    | Specify Policies                                                                                                    |
| <ol> <li>Identify Server Pool</li> <li>Select Members</li> <li>Associate Network Domain</li> <li>Configure Bonding</li> <li>Associate Networks</li> <li>Configure Interfaces</li> <li>Associate Libraries</li> <li>Specify Policies</li> <li>Summary</li> </ol> | Placement Policy: <ul> <li>Place guest on Oracle VM Server with lowest relative load</li> <li>Place guest on Oracle VM Server with lowest allocated CPU and memory</li> <li>Place guest on Oracle VM Server minimizing overall power consumption</li> <li>A Server is over-utilized when the following values are exceeded:</li> <li>CPU Utilization exceeds:</li> <li>TS</li> <li>% for:</li> <li>10 minutes</li> </ul> <li>Auto-Balancing              <ul> <li>O Do not auto-balance the server pool</li> <li>Automatic balancing of the server pool</li> <li>Note: The date and time are in the Enterprise Controller's time zone.</li> <li>Every:</li> <li>Weeks              <ul> <li>on a Sunday              </li> <li>Approval not required, automatically move the guests</li> <li>C Approval required, send notification</li> </ul> </li> </ul></li> |
|                                                                                                    | Automatic  Power off a failed server when the capabilities are available before the automatic recovery of its logical domains Recovery:  Check servers reachability every:  180 seconds                                                                                                    |
|                                                                                                    | < Previous Next > Cancel                                                                                                    |

## 3-3-1.サーバプール作成後にサーバ監視間隔を変更

サーバプール作成後にサーバ監視間隔を変更することが可能です。

## 操作手順

- 1) Navigation pane Assets Server Pools にて、該当のサーバプールを選択する。
- 2) Actions pane Operate Edit Attributes を選択する。

| 📲 13 🔸 12 🛛 🔊 0 斗 0 |                                     | R All A                                     | lssets                     |
|---------------------|-------------------------------------|---------------------------------------------|----------------------------|
| Navigation          | 🗿 ServerPool_test                   | 😁 🛱 📢                                       | >> Actions                 |
| > Message Center    | Dashboard Summary Libraries         | s Networks Incidents Monitorin »            | 🗹 Operate                  |
| 🖂 Assets            | Summary - ServerPool_test           | Unassigned Incidents: 😵 6 👍 8 🕕 6           | Create Serve               |
| Server Pools        | Name: ServerPool_test               | UUID: 0a9c73be-                             | Edit Attributes            |
| E ServerPool_test   | Type: Oracle VM-SPARC               | da9f-47d7-95c6-<br>b794c23a8e00             | Ø Edit Tags                |
| athena1-00          | Server Pool                         | Placement Policy: Place quest on Orac       | 🚋 Balance Resources        |
| 🖃 🚟 athena1-06      | Description:                        | VM Server with lowe                         | 😥 Attach Network           |
| HADomain9 1         | Tags: 📣                             | relative load                               | Associate Libraries        |
| HADomain10          | Available CPU Threads: 46 out of 64 | Auto Balancing Policy: Do not automatically | Add Oracle VM Servers      |
| Search 🗙 🕹 🕇        | •                                   |                                             | 🔁 Associate Network Domain |

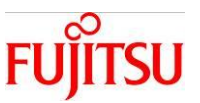

- 3) Center pane Summary より **Check servers reachability every (seconds)**の値を変更する。 ※秒単位で設定
- 4) Save ボタンを押下する。

※ServerPool-Update ジョブが実行される。

| 🔣 13 🔸 12 🛛 🔊 0 🔒 0  | 4 P. All Assets                                                                                                    |
|----------------------|----------------------------------------------------------------------------------------------------|
| Navigation           | 🗊 ServerPool_test 📃 🗙 😅 🐡 Actions                                                                                                    |
| > Message Center     | < Dashboard Summary Libraries Networks Incidents Monitorin » 🖂 Operate                                                                                                    |
| 🖂 Assets             | Migration Networks: 10.20.66.0/24.1 A                                                                                                    |
| Server Pools         | 🕞 Edit Attributes                                                                                                    |
| ServerPool_test      | Automatic Recovery: 🔽 Port 🔿 🖬 server from Service Processor, given                                                                                                    |
| - Bo Shutdown Guests | automa Of attached logical domains. 🙀 👼 Balance Resources                                                                                                    |
| 🗆 🏧 athena1-06       | Check servers reachability every (seconds): 180 💠                                                                                                    |
| HADomain9            | 🗹 Oracle VM Servers 👜 👔 Associate Libraries                                                                                                    |
| HADomain10           | Add Oracle VM Servers                                                                                                    |
| Search 🗙 🕹 🕇         | 🖪 👺 🏈 🛱 📽 🗣 🦛 🤤 🖗                                                                                                    |
| Plan Management      | Oracle VM Server No. of Memory CPU CPU Relative Power Disassociate Network Domain                                                                                                    |
| > Libraries          | Control         Control         < |
| > Reports            | athena1-06 3 70% 32 0% 0% 18%                                                                                                    |

確認作業: ジョブ完了後に、Center pane — Summary にて、Check servers reachability every(seconds)が 設定した値になっていることを確認する。

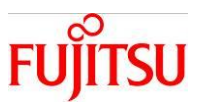

## 3-4.自動リカバリ発生時の対処

#### 3-4-1.自動リカバリ発生結果の確認

・自動リカバリジョブ正常終了の場合

- 1) Navigation pane Message Center Unassigned Incidents を選択する。
- 2) 停止しているサーバにて、疎通不可の Warning メッセージが発生していることを確認する。
- 3) Job pane 該当の Automatic recovery ジョブを選択し、 View Job Details を押下する。

| ORACLE Enterpri             | se Manager Ops Center 12c            | octest-srv2            |                            | Setup ▼   Help ▼ | 👱 root   Logout 🍪 🕂 🖾 📿 |
|-----------------------------|--------------------------------------|------------------------|----------------------------|------------------|-------------------------|
| 🙀 4 🛛 🔲 3 👘 🕰 0             | <u>a)</u> 0                          |                        |                            | <b>ب</b> و       | II Assets               |
| Navigation                  | 🔺 Unassigned Incidents               |                        |                            | 📡 🖾 e            | > Actions               |
| 🖂 Message Center            | 10                                   | 🗙 4 C                  | 0 1                        | 0 🗖              |                         |
|                             |                                      | 3 0                    | 0 2                        | 0                |                         |
| My Incidents                |                                      | 3 0                    | 1 N N                      | 1                |                         |
| Incidents Assigned to Other | s Info Warning Critical Total        |                        |                            |                  |                         |
| Open Service Requests       |                                      |                        |                            |                  |                         |
| The My Service Requests     | All Unassigned Incidents (10)        |                        |                            |                  |                         |
| 😭 Service Requests Opened   | 🖌 🕹 🎥 😏 🗃 📓 🚑 🚑                      | , & 🕼 🗙 🕿              | Search +                   | × P              |                         |
| Notifications               | Severity ID Description              | Source Cri             | eation Date 👻 🔰            | urrent LIRI      |                         |
| Relayed Incidents           |                                      | Course of              | outon bato .               | Status           |                         |
| Relaved Service Requests    | 1 37 OS Running has switched to      | false 10.20.66.16 01   | /26/2015 4:17:10 pm GMT    |                  |                         |
| > Assets                    | 37 Powered On has switched t         | o false 10.20.66.16 01 | /26/2015 4:16:35 pm GMT    |                  |                         |
| ≥ Plan Management           | 37 The asset can no longer be        | reached athena1-06     | /26/2015 4:04:19 pm GMT    | <u> </u>         |                         |
| Libraries                   | 37 The excet cap to longer be        | reached athenal 06 01  | /26/2015 4:04:14 pm CMT    |                  |                         |
| Reports                     |                                      | kawasa Ukbawaia0 01    | 20/2013 4:04:14 pm OMT     |                  |                         |
| Networks                    | 37 Automatic recovery will not       | nappen HADomaino UI    | 72672015 4:01:54 pm GWT    | ×                |                         |
| an agement                  | _ X 37 Automatic recovery will not I | happen HADomain7 01    | /26/2015 4:01:54 pm GMT    | 8                |                         |
| 3                           | 37 Automatic recovery will not l     | happen HADomain9 01    | /26/2015 4:01:54 pm GMT    | 8                |                         |
| histration                  | 37 A status alarm condition has      | occurr 10.20.66.160 01 | /26/2015 3:59:14 pm GMT    | O UKL            |                         |
| Mahr NE 759                 |                                      |                        | 659                        |                  |                         |
|                             |                                      |                        | <b>W</b> 005               |                  |                         |
| 🗈 😐 🗙 📀 🐁 🕹                 | 3 🗜                                  |                        |                            |                  | Search - × P            |
| Status Job ID               | bb Type Job Name Mo                  | ode Owner              | Start / Scheduled Date 👻   | Ela              | psed Time               |
| 759 .                       | Automatic recovery athena1-06 🔶      | [Ops Center]           | 01/26/2015 03:50:25 PM JST | 00               | hr, 11 min, 24 sec 👻    |
|                             |                                      |                        |                            |                  | Displaying 1 - 1 of 750 |

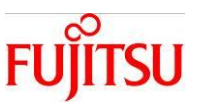

- 4) Targets Overall Status にて、ジョブのステータスが success であることを確認する。
- 5) DEFAULT\_TARGET を選択し、Display Selected Target Details を押下する。

#### Oracle Enterprise Manager Ops Center - Job Details

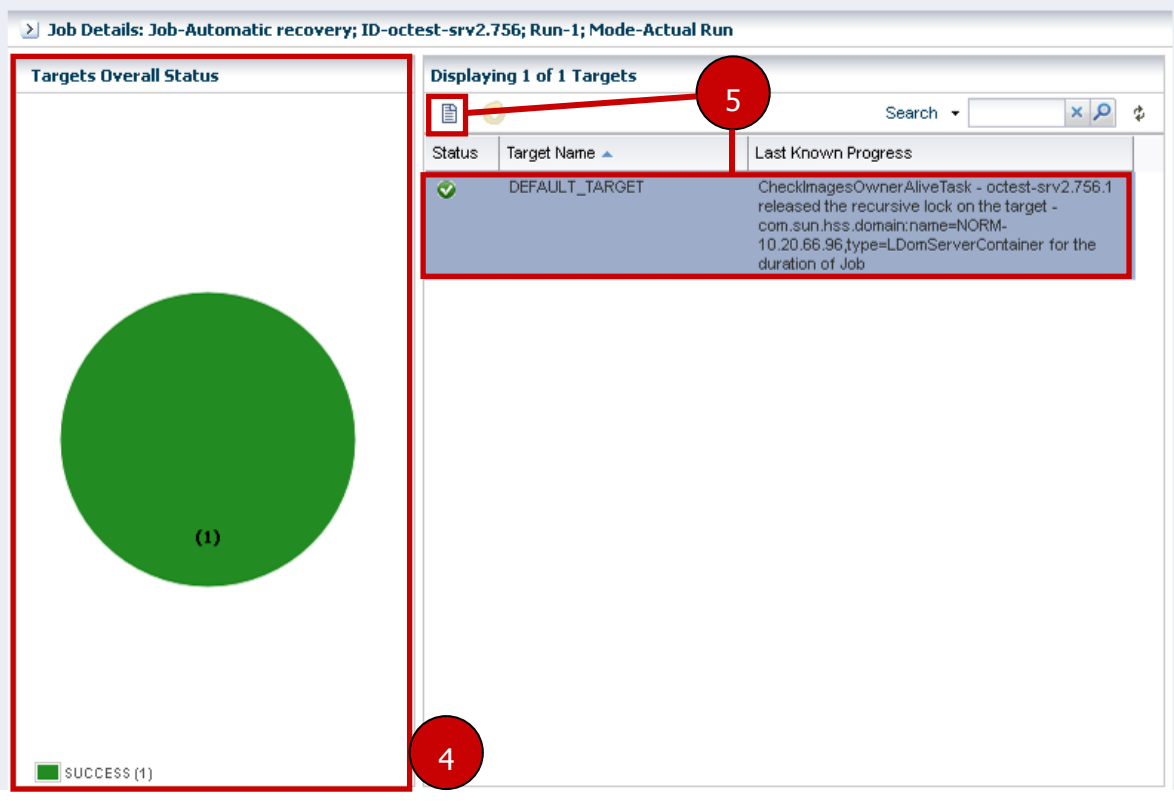

6) CheckAssetsReachabilityTaskのResultを確認し、自動リカバリ発生要因を確認する。

#### Oracle Enterprise Manager Ops Center - Job Target Details

| Job Composition for DEFAULT_T                                                                                                    | ARGET Elapsed Time: 00 hr  | , 09 min, 52 sec                                                             |                                                |   |
|----------------------------------------------------------------------------------------------------|----------------------------|------------------------------------------------------------------------------|------------------------------------------------|---|
| Ē 💆                                                                                                    |                            |                                                                              |                                                | Ф |
| Task                                                                                                    | Target of the task         | Result                                                                       | Elapsed Time                                   | - |
| <ul> <li>✓ DEFAULT_TARGET</li> <li>✓ CompositeIfElseTask</li> <li>✓ Check Source is down</li> </ul>                                           | DEFAULT_TARGET             | Flow execution is successful 6                                               | 00 hr, 09 min, 52 sec                          |   |
| <ul> <li>CheckAssetsReach</li> <li>CheckImagesOwner</li> </ul>                                                                                | athena1-00<br>athena1-00   | No IP address reachable (64317)<br>No hearbeat from current owner<br>(64321) | 00 hr, 00 min, 14 sec<br>00 hr, 00 min, 39 sec |   |
| <ul> <li>PowerOffTask</li> <li>Recovery of zones/gue</li> <li>Automatic recoverie</li> <li>CompositeIfElseT</li> <li>Main Executio</li> </ul> | 10.20.66.166-Domain00<br>: | Server powered off.                                                          | 00 hr, 00 min, 20 sec<br>-<br>-<br>-           |   |

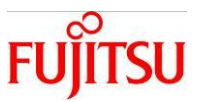

- ・自動リカバリジョブ異常終了の場合
- 1) Navigation pane Message Center **Unassigned Incidents**を選択する。
- 2) 停止しているサーバにて、疎通不可の Warning メッセージが発生していることを確認する。
- 3) Job pane 該当の Automatic recovery ジョブを選択し、 View Job Details を選択する。

| ORACLE Enterprise                                                                                                    | Manager Ops Center 12c octest-srv2 Setup                                                               | o 🕶 🛛 Help 🕶 🛛 🔽 root 🗍 Logou | t 🚯 🕀 🖾 📿 |
|----------------------------------------------------------------------------------------------------|----------------------------------------------------------------------------------------------------|-------------------------------|-----------|
| 🙀 3 🐴 15 🛛 🕵 0                                                                                                    | 🙏 0                                                                                                    | R All Assets                  |           |
| Navigation                                                                                                    | Luassigned Incidents                                                                                   |                               | 📡 🛱 🖷 🔣   |
| ✓ Message Center                                                                                                    | 0 Info Warning Critical Total                                                                          |                               | <b>_</b>  |
| Unassigned Incidents                                                                                                    |                                                                                                    |                               |           |
| 🙈 My Incidents                                                                                                    | All Unassigned Incidents (24)                                                                          |                               |           |
| A Incidents Assigned to Others                                                                                                    | 🔈 👍 😏 🗃 🗃 🚔 👃 🖉 🐺 🗙 🕾                                                                                  | Search •                      | X P       |
| Propen Service Requests                                                                                                    | Se Description                                                                                         | Source Creation               |           |
| The advances of the second second sec |                                                                                                    | Date -                        | Sta       |
| Service Requests Opened by                                                                                                    | Automatic recovery will not happen as no possible destination was found in Server Pool ServerPool_test | HADomain8 01/29/20            | 0 🔞 🚽     |
| Notifications                                                                                                    | Automatic recovery will not happen as no possible destination was found in Server Pool ServerPool test | HADomain7 01/29/20            | 0 🙀       |
| Relayed Incidents Relayed Sorvice Regulates                                                                                                    | Automatic recovery will not hannen as no nossible destination was found in Server Pool ServerPool test | HADomain9 01/29/2             |           |
| Relayed Service Requests                                                                                                    |                                                                                                    | HADomaino 01/20/20            |           |
|                                                                                                    | Ine asset can no longer be reached                                                                     | HADomain9 01729/20            | u 👍       |
|                                                                                                    | A The asset can no longer be reached                                                                   | HADomain8 01/29/20            | 0 🔼       |
| Assets                                                                                                    | A The asset can no longer be reached                                                                   | HADomain7 01/29/20            | 0 👜       |
| Plan Management                                                                                                    | A The asset can no longer be reached                                                                   | HADomain7 01/29/20            | 0 👍 📃 🚺   |
|                                                                                                    | 👍 The asset can no longer be reached                                                                   | HADomain9 01/29/20            | 0 👍 📕     |
| Libraries                                                                                                    | A The asset can no longer be reached                                                                   | athena1-06 Control Do         |           |
| > Reports                                                                                                    | The asset can no longer be reached                                                                     | HADomain8 01/29/20            | 2         |
| >Networks                                                                                                    | The asset can no inner he reached                                                                      | athena1-06                    |           |
| lanagement                                                                                                    |                                                                                                    | anicha1-00                    |           |
| 3 histration                                                                                                    |                                                                                                    | Dienlavir                     |           |
|                                                                                                    |                                                                                                    | Displayi                      |           |
| ⊗ obs ⇒≣ 842 ==                                                                                                    | = 0 🎝 0 😝 95 🔔 0 🔲 4 📰 9 📿 742                                                                         |                               |           |
|                                                                                                    |                                                                                                    |                               |           |
|                                                                                                    |                                                                                                    | ¢ Searc                       | n • x p   |
| Status Job ID Job                                                                                                    | Type Job Name Mode Owner Start / Scheduled Date 🗸                                                      | Elapsed Time                  | <b>≜</b>  |
| 851 Aut                                                                                                    | omatic recovery athena1-06 🍋 [Ops Center] 01/29/2015 01:15:13 PM JST                                   | 00 hr, 15 min, 29 sec         |           |

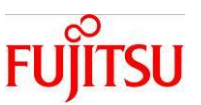

 $\mathbf{X}$ 

4) Targets Overall Status にて、ジョブのステータスが FAILED であることを確認する。

5) DEFAULT\_TARGET を選択し、Display Selected Target Details を押下する。

Oracle Enterprise Manager Ops Center - Job Details

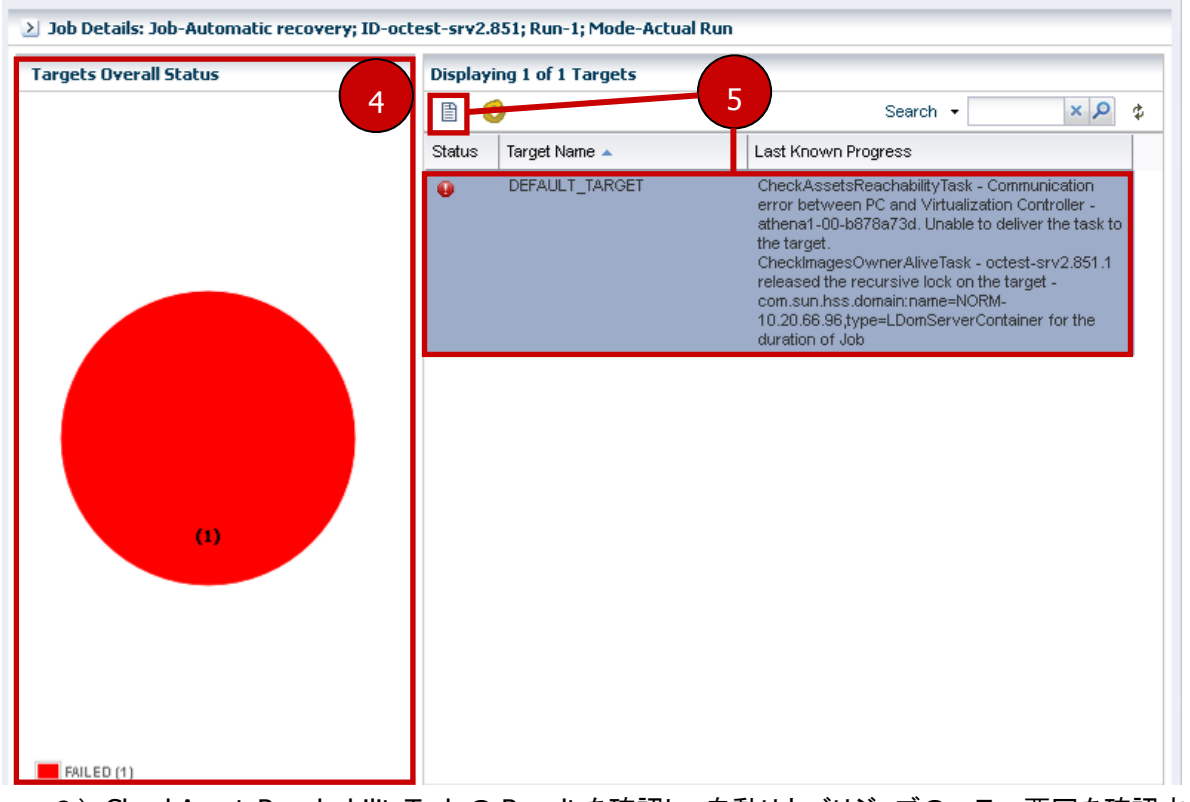

6) CheckAssetsReachabilityTaskのResultを確認し、自動リカバリジョブのエラー要因を確認する。 ※参考例では、PC からリカバリ先への疎通不可のため、タイムアウトとなっています。

| )racle Enterprise Manager Op | os Center - Job Target Details |                                     |                                               | ×  |
|------------------------------|--------------------------------|-------------------------------------|-----------------------------------------------|----|
| Job Composition for DEFAUL   | .T_TARGET Elapsed Time:        | 00 hr, 15 min, 29 sec               |                                               |    |
| 1                            |                                |                                     |                                               | \$ |
| Task                         | Target of the task             | Result                              | Elapsed Time                                  | -  |
| ⊿ 🥹 DEFAULT_TARGET           | DEFAULT_TARGET                 | Flow execution is failed            | 00 hr, 15 min, 29 sec                         |    |
| 4 🧘 CompositelfElseTask      |                                |                                     |                                               |    |
| 4 🔑 Check Source is do       | own                            |                                     | 6                                             |    |
|                              |                                | Communication error between P       | Cand                                          |    |
| CheckAssetsRe                | each: athena1-00               | Virtualization Controller - athena  | oller - athena1-00-<br>00 hr. 15 min, 25 sec. |    |
| •                            |                                | b878a73d. Unable to deliver the t   | task                                          |    |
|                              |                                | to the target.: Timed out           |                                               |    |
|                              |                                | Communication error between P       | Cand                                          |    |
| Chaoliteanach                | ware ethoroat 00               | Virtualization Controller - athena  | 1-00-                                         |    |
|                              | wher amenal-oo                 | b878a73d. Unable to deliver the t   | task -                                        |    |
|                              |                                | to the target .: Timed out          |                                               |    |
|                              |                                | Previous task failed: Aborting this | s task                                        |    |
| PowerOffTask                 | 10.20.66.166-Domain00          | as per the failure policy           | -                                             |    |
| 4 🦁 Recovery of zones        | s/gue                          |                                     | -                                             |    |
| 4 🦁 Automatic reco           | verie                          |                                     | -                                             |    |
| 4 🦁 Compositelf              | ElseT                          |                                     | -                                             |    |
| 🔺 🧭 Main Exe                 | cutio                          |                                     | -                                             |    |

Copyright 2015-2016 FUJITSU LIMITED

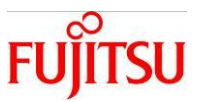

#### 3-4-2.自動リカバリが完了したときの対処

自動リカバリ発生前の状態に切り戻す手順です。

※参考例では HADomain7 を自動リカバリで移動した後、切り戻す手順を記載しています。

#### ・自動リカバリ発生前

| ORACLE Enterprise | Manager Ops Center 12c                     | octest-srv2                         | Setup 🕶 🕴 Help 🕶 🔤                 | 🤽 root   Logout 🚷 🕀 🕾 📿  |
|-------------------|--------------------------------------------|-------------------------------------|------------------------------------|--------------------------|
| ඟ 0 👈 1 🛛 🔊 0     | <b>20</b> 0                                |                                     | R, All A                           | Assets                   |
| Navigation        | 🗿 ServerPool_test                          |                                     | 📑 💭 🖏                              | » Actions                |
| ≥ Message Center  | Dashboard Summary Libraries                | Networks Incidents Monitoring       | g Charts                           | 🕑 Operate 🔺              |
| 🖂 Assets          | ✓ Summary - ServerPool_test                | Unassigned Incidents: 🛛 😵 🛛         | i 👍 0 🕦 0 🗍 🗍                      | 🗓 Create Server Pool     |
| Server Pools      | Name: ServerPool_test                      | UUID: 9e24f452-58                   | 380-414f- 🔺                        | Edit Attributes          |
| ∃ ServerPool_test | Type: Oracle VM-SPARC Server I             | Pool b80f-a817e6                    | 54236cb                            | Ædit Tags                |
| G Shutdown Guests | Description:                               | Placement Policy: Place guest (     | on Oracle VM<br>lowest relative lo | Balance Resources        |
| HADomain7         | Tags: 🕖                                    | Auto Poloncing Bolicus Do pot sutor | matically balance                  | Attach Network           |
| 🖃 🏭 athena1-06    | Available CPU Threads: 42 out of 64        | Auto balancing Policy: Do not autor |                                    | Associate Libraries      |
| HADomain8         | Ausiable Memory (BBM): 20 CP out of 125 CP | Network Domain: -                   | <b>_</b>                           | Add Oracle VM Servers    |
|                   |                                            |                                     |                                    | Associate Network Domain |

#### ・自動リカバリ発生後

#### 1) Job pane — 該当の Automatic recovery ジョブを選択し、View Job Details を選択する。

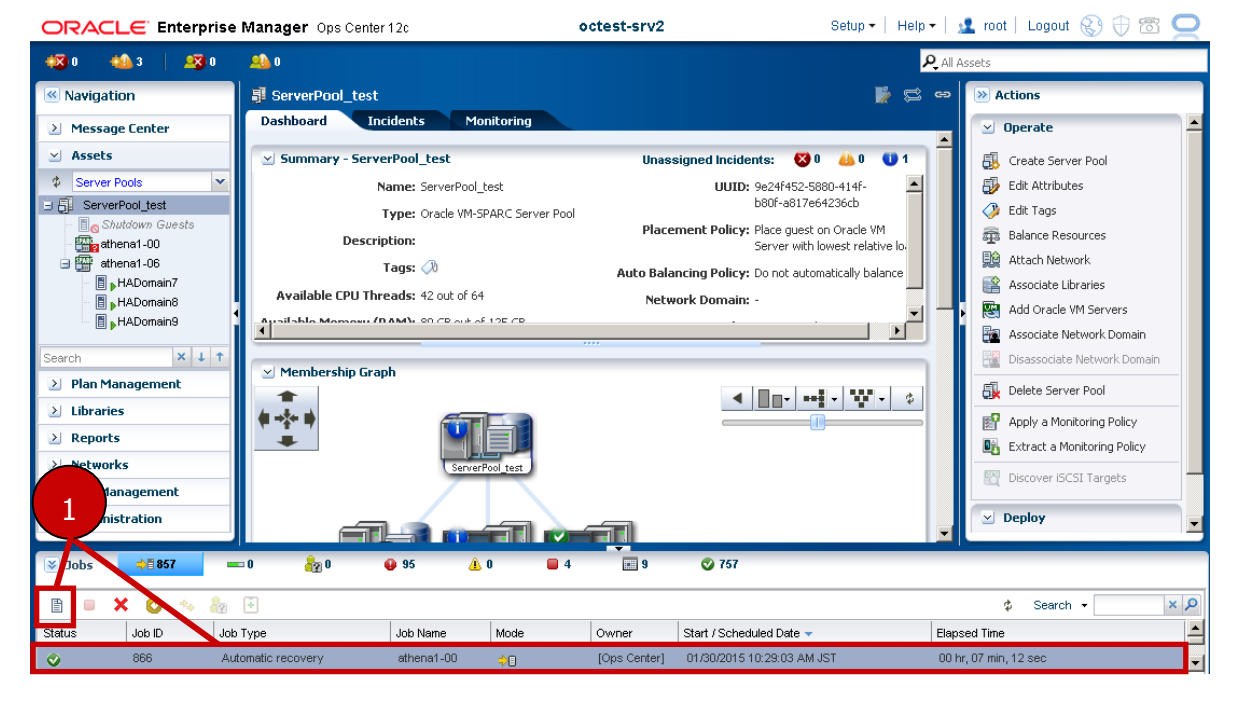

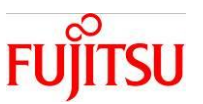

- 2) Targets Overall Status にて、ジョブのステータスが success であることを確認する。
- 3) DEFAULT\_TARGET を選択し、 Display Selected Target Details を押下する。

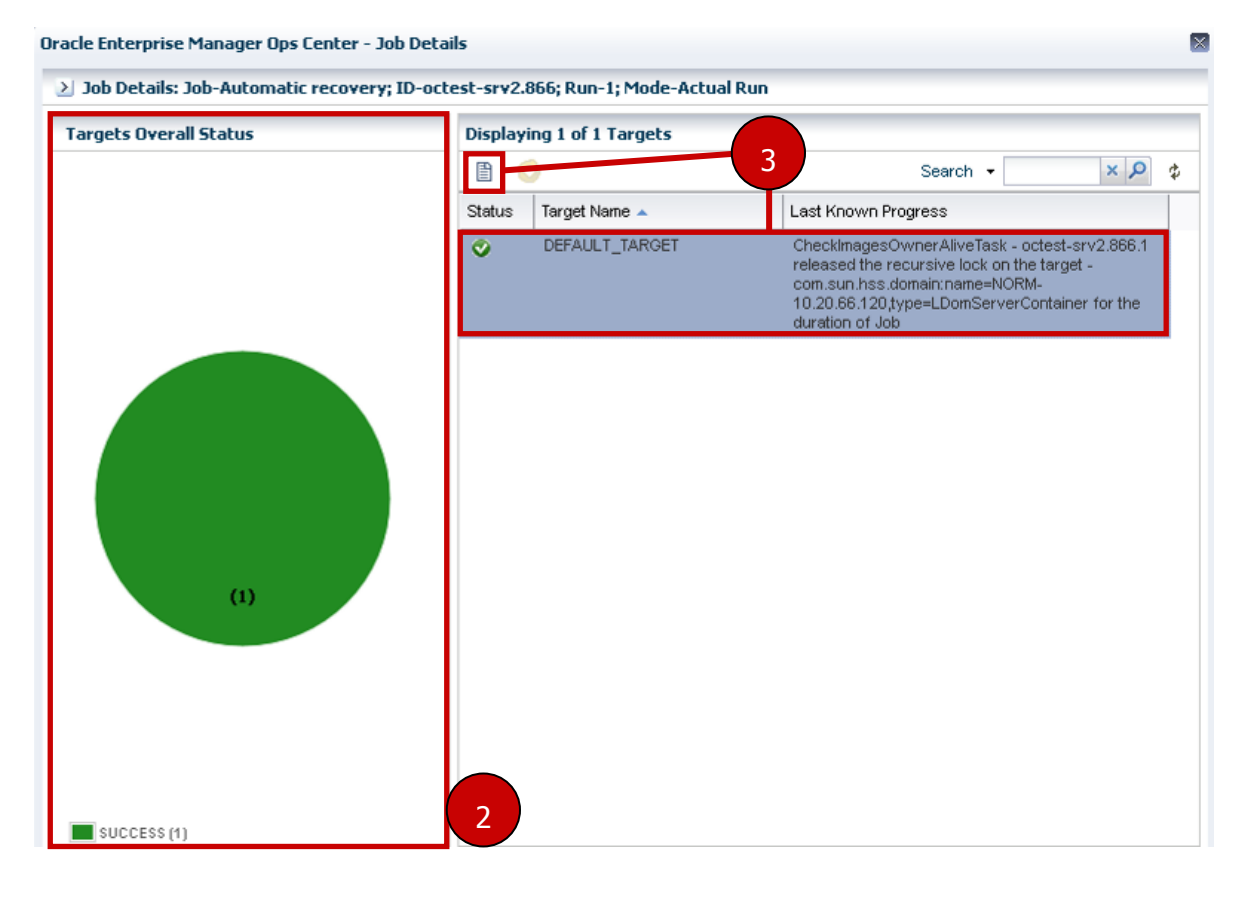

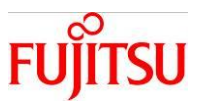

4) LdomCreateDomainTask にてリカバリ先のサーバと、リカバリ対象のドメインを確認する。 4-1)リカバリ先のサーバ名を確認する。

4-2)リカバリ対象のドメイン名、および正常にリカバリされたことを確認する。

5) CleanupSourceAfterRecovery にてリカバリ元のサーバと、リカバリ対象のドメインが削除されたことを 確認する。

5-1)リカバリ元のサーバ名を確認する。

5-2)リカバリ対象のドメインが、リカバリ元から正常に削除されたことを確認する。

| acle Enterprise Manager Ops Center - Job Target Details          | ;                         |                                                                                                    |
|------------------------------------------------------------------|---------------------------|----------------------------------------------------------------------------------------------------|
| lob Composition for DEFAULT_TARGET Elapsed Tin                   | ne: 00 hr, 07 min, 12 sec | (参考)                                                                                                    |
| Recovery of zones/guests configured to automatica                | lly recover               | 複数のドメインがリカバリされている場合に                                                                                     |
| Composition Stark     Main Execution Flow     SockUnlockLUNsTask | 10.20.98.51-EC            | CompositeIfElseTask がドメインの数だけ実行される                                                                       |
| 🦁 LDomFreeDomainTask                                             | athena1-06                | free to use (60332) Less than a second<br>Successfully updated                                           |
| Cock/Unlock VirtServerContainer                                  | athena1-06                | virtservercontainer lock to true. Less than a second (60373)                                             |
| 4 VirtServerImageBind                                            | 4-1                       | Library in 4-2 bound to Less than a second                                                               |
| LdomCreateDomainTask                                             | athena1-06                | Logical Domain HADomain7<br>successfully created and configured. 00 hr, 00 min, 19 sec<br>(60256)        |
| 📀 CreateGuestTask                                                | athena1-06                | ouest creation hask has been 00 hr, 00 min, 19 sec successfully completed. (60120)                       |
| 🧭 NetworkMgmtTask                                                | athena1-06                | Successfully created the VNIC Less than a second (60295)                                                 |
| SetLDom/VirtualLinkMacAddresses                                  | athena1-06                | been set to 00:14:4F:FF:7B:9A. 10<br>alternate MAC addresses have been<br>set (6006/sec.)                |
| 5 S LdomStartDomainTask                                          | 5-1                       | Success 5-2 ted the 00 hr, 00 min, 24 sec                                                                |
| CleanupSourceAfterRecovery                                       | athena1-00                | Successfully cleaned up source<br>container after recovery of 00 hr, 04 min, 03 sec<br>HADomain7 (60903) |

6)リカバリ元のサーバを復旧する。

7)「2.仮想環境を手動で別サーバへ移動」を参照し、リカバリされたドメインを切り戻す。

確認作業:ジョブ完了後に、切り戻し対処後の環境が、自動リカバリ発生前の環境と相違がないことを確認する。

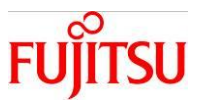

#### 3-4-3.自動リカバリが失敗したときの対処

自動リカバリが失敗する事例を元にした Ops Center 上での確認方法と対処方法です。

・自動リカバリ先がリソース不足の場合

- リカバリ先のサーバを対象にリソース不足のメッセージが出力される。
   ※参考例では、リカバリ先の VCPU のリソースが不足しています。
- 2) リカバリ元のサーバを対象に「Automatic recovery on server failure」のメッセージが出力される。

| ORACLE Enterprise Manager Ops Center 12c octest-srv |            |             | 12                                            | Setup 🔻 🕴 Help | 💌 🔝 🙎 root 🗏 Logou         | ut 🚷 🕀 🖾 🦕          |       |
|-----------------------------------------------------|------------|-------------|-----------------------------------------------|----------------|----------------------------|---------------------|-------|
| छ 3 🐁 10 📔 🕺 0                                      | <u>9</u> 0 |             |                                               |                |                            | <b>P</b> All Assets |       |
| Navigation                                          | 🔒 Unassig  | jned Incide | ents                                          |                |                            |                     | 📡 😂 🖷 |
| 🖄 Message Center                                    |            | wanning G   | ilicar fotar                                  |                |                            |                     |       |
| Unassigned Incidents                                | All Unassi | ined Incide | nts (14)                                      |                |                            |                     |       |
| 🙈 My Incidents                                      |            | ••• 💌       | E = A A B B W M                               |                |                            | the Secret -        | × O   |
| Incidents Assigned to Others                        |            |             |                                               | -              |                            | ¢ ocuren ·          |       |
| P Open Service Requests                             | Severity   | ID          | Description                                   | Source         | Creation Date 👻            | Current<br>Status   | URL   |
| My Service Requests                                 |            | 422185      | The asset cap to longer be reached            | HADomain9      | 01/29/2015 4:59:28 pm GMT  |                     |       |
| Service Requests Opened by                          |            | 4004.00     | The except can be longer be reached           | HADomain0      | 01/20/2015 4:50:20 pm CMT  | <b>63</b>           |       |
| Notifications     Relaying Insidents                |            | 422103      | me asset carmonorger be reached               | HADOINAINS     | 01/23/2013 4.33.20 pin OWT |                     |       |
| Relayed incluents                                   | 44         | 422181      | The asset can no longer be reached            | athena1-00     | 0172972015 4:59:23 pm GMT  |                     |       |
| Relayed Service Requests                            | 4 📣        | 422179      | The asset can no longer be reached            | HADomain8      | 01/29/2015 4:59:23 pm GMT  | 44                  |       |
|                                                     |            | 422177      | The asset can no longer be reached            | HADomain7      | 01/29/2015 4:59:23 pm GMT  | <u> </u>            |       |
|                                                     | 4          | 422175      | The asset can no longer be reached            | HADomain7      | 01/29/2015 4:57:38 pm GMT  | 4                   | 2     |
| Assets                                              | 0          | 422171      | Automatic recovery on server failure          | athena1-00     | 01/29/2015 4:57:28 pm GMT  | 0                   |       |
| Plan Management                                     | 4          | 422169      | The asset can no longer be reached            | HADomain8      | 01/29/2015 4:55:57 pm GMT  | ۵.                  |       |
| ) tikensing                                         | 8          | 422161      | Automatic recovery will not happen as no poss | HADomain8      | 01/29/2015 4:50:57 pm GMT  | 8                   |       |
|                                                     | 8          | 422159      | Automatic recovery will not happen as no poss | HADomain7      | 01/29/2015 4:50:57 pm GMT  |                     |       |
| Reports                                             |            | 422157      | Automatic recovery will not happen as no poss | HADomain9      | 01/29/2015 4:50:57 pm GMT  |                     |       |
| Networks                                            |            | 4004.55     | Even V/OILLIGGER has reached 0                | athened OC     | 04/20/2045 4/50/37 pm OMT  | 8                   |       |
| NDE Management                                      | 45         | 422155      | rice voro usage nas reached u                 | au lenan -06   | 01729/2010 4.50.37 pm GMT  | <b>43</b>           | _     |

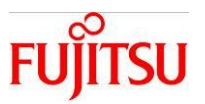

3)リカバリ先のサーバのリソースを確保する。

※「SPARC/Solaris GUI 管理ガイド (4-3. リソース割当設定)」の手順にて、該当のサーバのリソース 設定を変更することが可能です。

- 4) Automatic recovery ジョブが自動で起動し、自動リカバリが実行される。
- 5) 正常に Automatic recovery ジョブが完了し、運用可能となる。

| ORACLE Enterprise                                                                                                    | Manager Ops Center 12c                                                                                                    | octest-srv2                                                                                                | Setup 🕶 📔 Help 🕶 👔                                                                                                    | 💶 root   Logout 🚷 🕀 🕾 👱                                                                                                    |
|----------------------------------------------------------------------------------------------------|----------------------------------------------------------------------------------------------------|----------------------------------------------------------------------------------------------------|----------------------------------------------------------------------------------------------------|----------------------------------------------------------------------------------------------------|
| 🐼 3 🚳 10 🛛 🧟 0                                                                                                    | <u></u> 0                                                                                                    |                                                                                                    | P. All A                                                                                                    | issets                                                                                                    |
| Navigation                                                                                                    | ServerPool_test                                                                                                    |                                                                                                    | 📄 🛱 🖏                                                                                                    | Actions                                                                                                    |
| Message Center                                                                                                    | Dashboard Summary Librarie                                                                                                    | s Networks Incidents                                                                                       | Monitoring Charts                                                                                                    | 🗹 Operate 🔺                                                                                                    |
| Assets  Server Pools  Server Pools  Server Pools  Server Pool test  Attens1-00  Attens1-00  Attens1-06  Attens1-06  Attens1-0 | Summary - ServerPool_test<br>Name: ServerPool_test<br>Type: Orade VM-SPARC<br>Description:<br>Tags: A<br>Available CPU Threads: 38 out of 64 | Unassigned Incide<br>UUD:<br>Server Pool<br>Placement Policy:<br>Auto Balancing Policy:<br>Network Domain: | ents: S 3 4 9 0 1<br>: 9e24f452-5880-414f-<br>b007-a817e64236cb<br>: Place guest on Oracle VM<br>Server with lowest relative lo.<br>: Do not automatically balance<br>: • | <ul> <li>Create Server Pool</li> <li>Edit Attributes</li> <li>Edit Tags</li> <li>Balance Resources</li> <li>Attach Network</li> <li>Associate Libraries</li> <li>Add Oracle VM Servers</li> <li>Associate Network Opania</li> </ul> |
| Plan Management     Libraries     Reports     Networks     VDC Management                                                                                                    | ✓ Membership Graph                                                                                                    | ServerPool_test                                                                                            | ()<br>()                                                                                                    | Delete Server Pool     Apply a Monitoring Policy     Extract a Monitoring Policy     Discover ISCSI Targets                                                                                                    |
| <ul> <li>➢ Administration</li> <li>➢ Jobs ⇒≣ 848</li> </ul>                                                                                                    | ■ 0 <b>2</b> 20 <b>9</b> 5 <u>2</u> 0                                                                                                    |                                                                                                    | -                                                                                                    | 🔮 Берюў                                                                                                    |
| 🖹 🔲 🗙 🙆 🐁 🧞                                                                                                    | Type Job Name Mo                                                                                                    | de Owner Start (Scher                                                                                      | duled Date - Fland                                                                                                    | ¢ Search → 5                                                                                                    |
| Other         Other         Other         Other           ♥         857         Au                                                                                                    | tomatic recovery athena1-00                                                                                                    | [Ops Center] 01/29/2015                                                                                    | 05:12:25 PM JST 00 h                                                                                                    | r, 06 min, 29 sec                                                                                                    |

・自動リカバリ先との通信不可の場合

Automatic recovery ジョブが異常終了する。

※参考例では、リカバリ先と通信が不可のためエラーとなっています。

```
Oracle Enterprise Manager Ops Center - Job Target Details
```

| Job Composition for DEFAU                 | LT_TARGET Elapsed Time | e: 00 hr, 15 min, 29 sec                                                                                                    |                       |    |
|-------------------------------------------|------------------------|----------------------------------------------------------------------------------------------------|-----------------------|----|
| 1                                         |                        |                                                                                                    |                       | \$ |
| lask 🛛                                    | Target of the task     | Result                                                                                                    | Elapsed Time          | -  |
| 🛛 😝 DEFAULT_TARGET                        | DEFAULT_TARGET         | Flow execution is failed                                                                                                    | 00 hr, 15 min, 29 sec |    |
| CompositeIfElseTask     Check Source is d | 0.40                   |                                                                                                    | -                     |    |
| CheckAssetsR                              | each: athena1-00       | Communication error between PC and<br>Virtualization Controller - athena1-00-<br>b878a73d. Unable to deliver the task<br>to the target.:Timed out | 00 hr, 15 min, 25 sec |    |
| CheckimagesO                              | wner athena1-00        | Communication error between PC and<br>Virtualization Controller - athena1-00-<br>b878a73d. Unable to deliver the task<br>to the target.:Timed out |                       |    |

Copyright 2015-2016 FUJITSU LIMITED

×

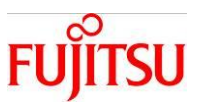

1) 自動リカバリ先のサーバを起動する(疎通可能にする)。

2) 自動リカバリ先のサーバが正常になると、Automatic recovery ジョブが新たに自動で起動し、自動リカバリが実行される。

3) 正常に Automatic recovery ジョブが完了し、運用可能となる。

| ORACLE Enterprise      | Manager Ops Center 12c octest-srv2 Setup - Help                       | . 🕶   🔽 root   Logout 🚷 🕀 🕾 🙎 |
|------------------------|-----------------------------------------------------------------------|-------------------------------|
| 🔣 3 🔹 15 🛛 🔊 0         | 🐴 u                                                                   | <b>Q</b> All Assets           |
| Navigation             | 🗿 ServerPool_test 🛛 🙀 🛱                                               | 👄 📄 Actions                   |
| > Message Center       | Dashboard Summary Libraries Networks Incidents Monitoring Charts      | ✓ Operate                     |
| 🔟 Assets               | Summary - ServerPool_test Unassigned Incidents: 🔯 3 👍 10 🕕 1          | 📕 🐻 Create Server Pool        |
| Server Pools           | Name: ServerPool_test UUID: 9e24f452-5880-414f-                       | Edit Attributes               |
| ∃ 5 ServerPool_test    | Type: Oracle VM-SPARC Server Pool b80f-a817e64236cb                   | A Edit Tags                   |
| Shutdown Guests        | Placement Policy: Place guest on Oracle VM Description:               | Balance Resources             |
| HADomain7              | Tage (1)                                                              | Attach Network                |
| HADomain8              | Auto Balancing Policy: Do not automatically balance                   | Associate Libraries           |
| HADomain9              | Available LPU Inreads: 46 out of 64 Network Domain: -                 | Add Oracle VM Servers         |
| athena1-06             | Ausiable Memory /DAM's 02 CP out at 125 CP                            | Associate Network Domain      |
|                        |                                                                       | Disassociate Network Domain   |
|                        | Membership Graph                                                      | Delete Server Pool            |
|                        |                                                                       | Apply a Monitoring Policy     |
| Search                 |                                                                       | Extract a Monitoring Policy   |
| Plan Management        | ServerPool_test                                                       | Discover iSCSI Targets        |
| Libraries              |                                                                       | Discover DCD1 raigets         |
| Reports                |                                                                       | 🗵 Deploy                      |
| Networks               |                                                                       | Create Logical Domains        |
| vDC Management         | Shiftfour Directs attend 1-00 attend 1-00                             |                               |
| Administration         |                                                                       | -                             |
| ⊗ Jobs <b>&gt;≣843</b> | 🖙 0 🍓 95 🔔 0 📑 4 📰 9 📿 743                                            |                               |
| 🗈 😐 🗙 🙆 👒 🧞            | ÷                                                                     | 🕸 Search 🗸 📃 🤈                |
| Status Job ID Job      | Type Job Name Mode Owner Start / Scheduled Date 🗸                     | Elapsed Time                  |
| 🛛 852 Au               | tomatic recovery athena1-06 🍦 [Ops Center] 01/29/2015 02:12:25 PM JST | 00 hr, 06 min, 59 sec         |
|                        |                                                                       |                               |

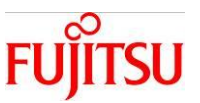

×

・自動リカバリ元の XSCF が通信不可の場合

自動リカバリ発生時に、自動リカバリ元の XSCF が通信不可である場合、Automatic recovery ジョブが異 常終了する。

※参考例では、PowerOff 処理が実行できないためエラーとなっています。

Oracle Enterprise Manager Ops Center - Job Target Details

| Job Composition for DEFAULT_T                                                                    | ARGET Elapsed Time: 00 hr, | ,03 min, 42 sec                                                                                     |                       |   |
|--------------------------------------------------------------------------------------------------|----------------------------|----------------------------------------------------------------------------------------------------|-----------------------|---|
| 1                                                                                                |                            |                                                                                                    |                       | Φ |
| Task                                                                                             | Target of the task         | Result                                                                                              | Elapsed Time          | - |
| DEFAULT_TARGET                                                                                   | DEFAULT_TARGET             | Flow execution is failed                                                                            | 00 hr, 03 min, 42 sec |   |
| <ul> <li>A A CompositeIfElseTask</li> <li>A A Check Source is down</li> </ul>                    |                            |                                                                                                    |                       |   |
| 📀 CheckAssetsReach:                                                                              | athena1-00                 | No IP address reachable (64317)                                                                     | 00 hr, 00 min, 20 sec |   |
| CheckImagesOwner                                                                                 | athena1-00                 | No hearbeat from current owner<br>(64321)                                                           | 00 hr, 00 min, 39 sec | _ |
| 😝 PowerOffTask                                                                                   | 10.20.66.166-Domain00      | Server power off failed.:Failed with<br>exception:java.io.IOException: socket<br>is not established | 10 hr, 02 min, 25 sec |   |
| <ul> <li>Recovery of zones/gue</li> <li>Automatic recoverie</li> <li>Compositel/ElseT</li> </ul> |                            |                                                                                                    | -                     |   |

直ちに XSCF との通信が復旧可能かどうかで、対応手順が異なります。

(XSCFとの通信が復旧可能)

1) 自動リカバリ元の XSCF を疎通可能にする。

2) XSCF が疎通可能になると、Automatic recovery ジョブが新たに自動で起動し、自動リカバリが実行さ

れる。

3) 正常に Automatic recovery ジョブが完了し、運用可能となる。

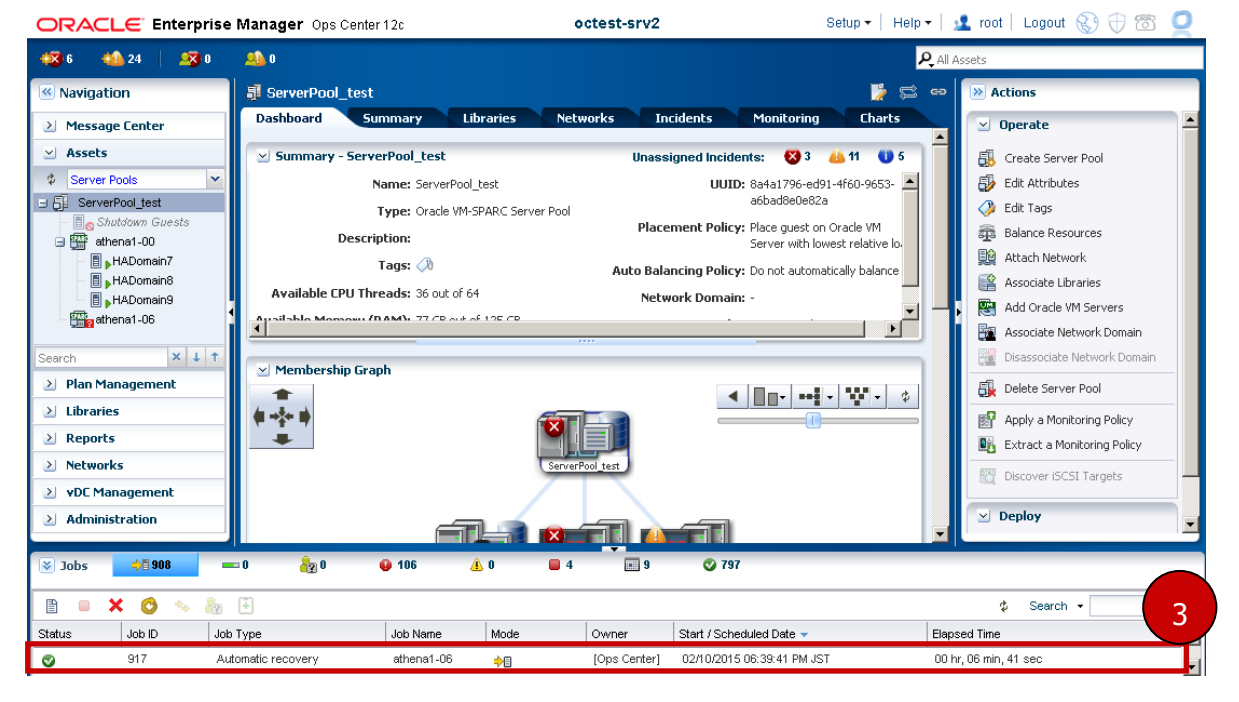

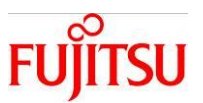

(XSCFとの通信が復旧不可能)

- 1)リカバリ元のサーバが停止していることを目視等で確認する。
- 2) Navigation pane Assets Server Pools 該当のサーバプールを選択する。
- 3) Actions pane Operate Edit Attributes を選択する。

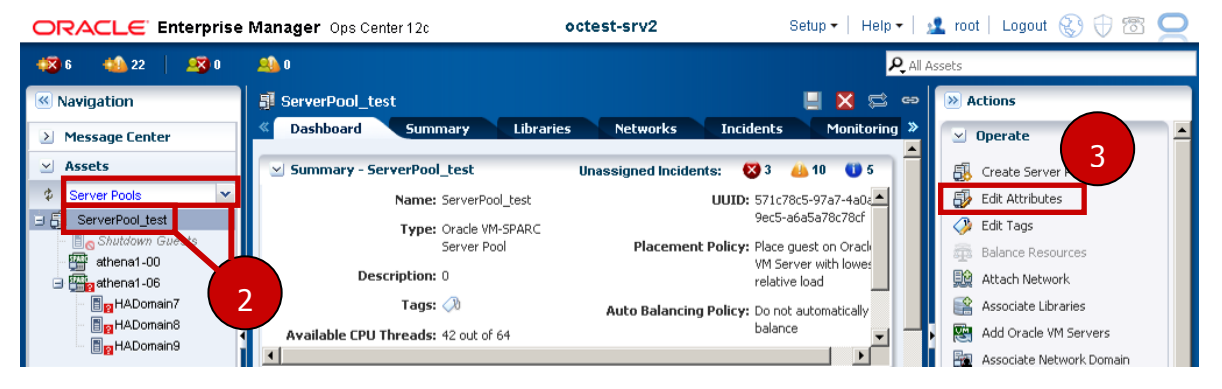

4) Summary タブの Automatic Recovery — Power off a failed server from Service Processor, given capabilities, before automatic recovery of attached logical domains.のチェックをはず す。

※該当のチェックは、障害の発生したサーバを確実に停止させてから自動リカバリを行うというもので す。サーバが確実に停止していない状態で自動リカバリを行うと、ゲストドメインの OS でデータ破損等が発 生する場合がありますので、通常時は必ずチェックを入れて下さい。

5) **Save** を押下する。

| ORACLE Enterprise in                                                           | ianager opsicenter 12t occest-sive oc                                                                                                    | י   🚡 ווטנ   בטקטער 🏷 🖓 💿 🔀                                                           |
|--------------------------------------------------------------------------------|----------------------------------------------------------------------------------------------------|---------------------------------------------------------------------------------------|
| 🐼 6 🔹 22 🛛 🧏 0                                                                 | 🔹 🛛 🔰 💆                                                                                                    | All Assets                                                                            |
| Navigation                                                                     | 🔋 ServerPool_test 📃 🗶 😂                                                                                                    | co 😥 Actions                                                                          |
| ≥ Message Center                                                               | Cashboard Summary Libraries Networks Incidents Monitoring                                                                                                    | » 🗹 Operate                                                                           |
| Assets  Server Pools  ServerPool_test  Shutdown Guests  athena1-00  Sutena1-06 | Placement Policy:              © Place guest on Oracle VM Server with lowest relative load            C         Place guest on Oracle VM Server with lowest allocated CPU and memory           C         Place guest on Oracle VM Server with lowest allocated CPU and memory           A Server is over-utilized when the following values are exceeded:              CPU Utilization exceeds: 75 \$ \$ \$ \$ \$ \$ \$ \$ \$ \$ \$ \$ \$ \$ \$ \$ \$ \$ | Edit Attributes<br>Edit Attributes<br>Edit Tags<br>Balance Resources<br>Mtach Network |
| Search                                                                         | Auto Balancing Policy:         ©         Do not automatically balance the server pool           C         Remind me, according to the schedule, to manually balance the server pool         C           C         Automatically balance the server pool according to the schedule                                                                                                    | Associate Network Domain                                                              |
| <ul> <li>Plan Management</li> <li>Libraries</li> <li>Reports</li> </ul>        | Migration Networks: 10.20.66.0/24.1                                                                                                    | Delete Server Pool  Apply a Monitoring Policy  Extract a Monitoring Policy            |
| Networks     VDC Management                                                    | Automatic Recovery: Power off a failed server from Service Processor, given capabilities, before<br>automatic recovery of attached logical domains.                                                                                                    | Discover iSCSI Targets                                                                |

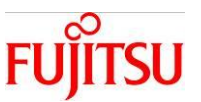

- 6) Automatic recovery ジョブが新たに自動で起動し、自動リカバリが実行される。
- 7) 正常に Automatic recovery ジョブが完了し、運用可能となる。

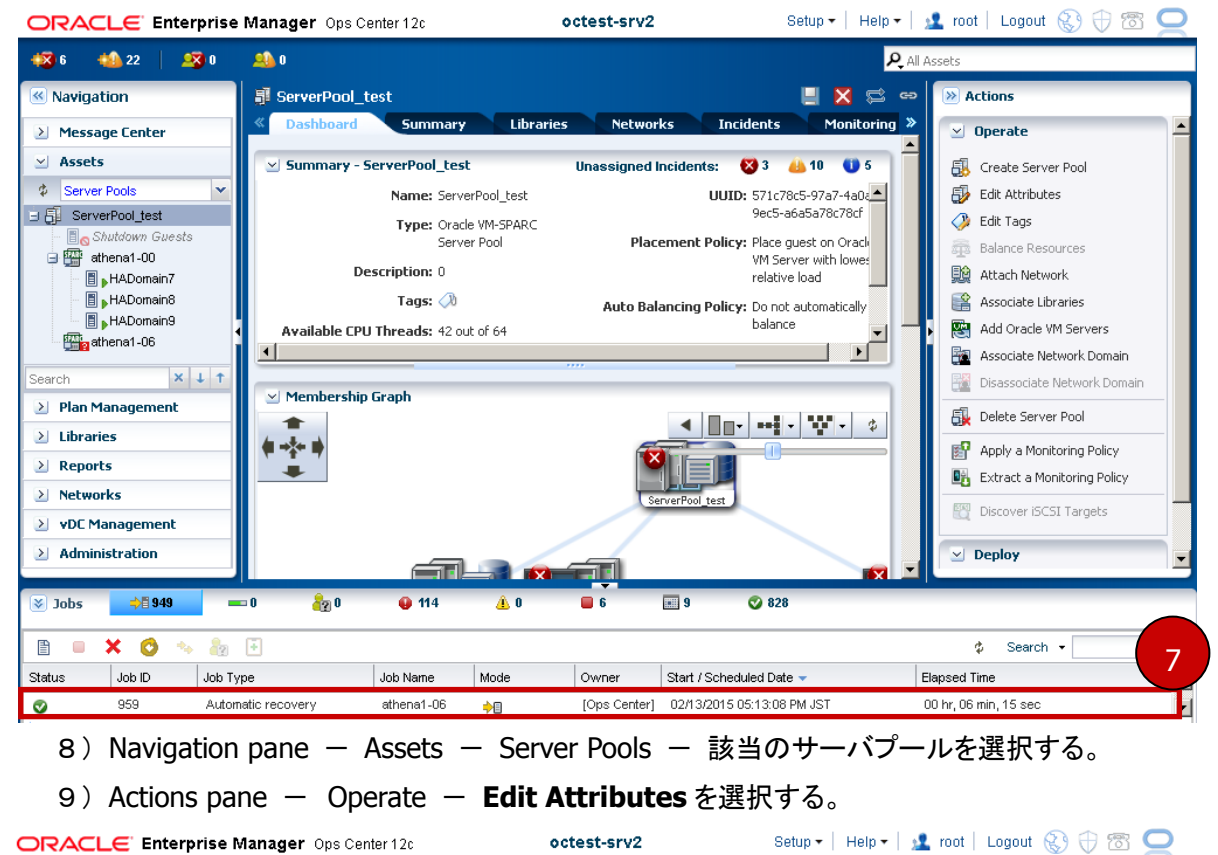

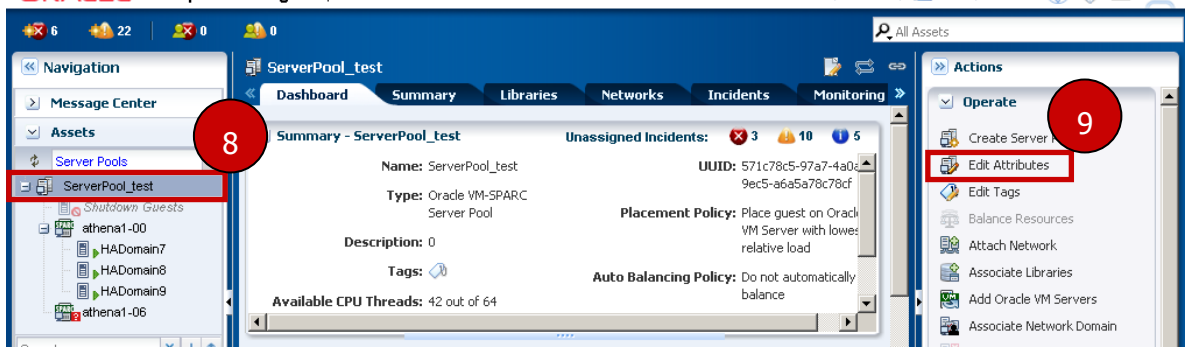

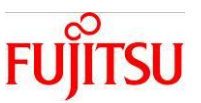

10) Summary タブの Automatic Recovery — **Power off a failed server from Service Processor, given capabilities, before automatic recovery of attached logical domains.**のチ ェックを入れる。

11) Save を押下する。

| ORACLE Enterprise | Manager Ops Center 12c octest-srv2 Solution                                                      | 🔽 root   Logout 🚷 🕀 🕾 📿     |
|-------------------|--------------------------------------------------------------------------------------------------|-----------------------------|
| 🙀 6 🛛 🐴 22 🛛 🚑 0  |                                                                                                  | Assets                      |
| Navigation        | 🔋 ServerPool_test 📃 🗙 🛱 👳                                                                        | Actions                     |
| 🕑 Message Center  | Coshboard Summary Libraries Networks Incidents Monitoring »                                      | 🗹 Operate 🔺                 |
| 🗹 Assets          | Placement Policy:  Place guest on Oracle VM Server with lowest relative load                     | 🚯 Create Server Pool        |
| Server Pools      | C Place guest on Oracle VM Server with rowss allocated CPO and hendry                            | Edit Attributes             |
| ServerPool_test   | A Server is over-utilized when the following values are                                          | 🤣 Edit Tags                 |
| athena1-00        | exceeded:                                                                                        | Balance Resources           |
| HADomain7         |                                                                                                  | Attach Network              |
| HADomain8         | Auto Palancino Deline - C. De esta deservicado de actividades de                                 | Associate Libraries         |
| HADomain9         | C Remind me, according to the schedule, to manually balance the server pool                      | Add Oracle VM Servers       |
| aurenai -00       | Automatically balance the server pool according to the schedule                                  | Associate Network Domain    |
| Search X J 1      |                                                                                                  | Disassociate Network Domain |
| Plan Management   | Migration Networks: 10.20.66.0/24.1                                                              | 🔂 Delete Server Pool        |
| Libraries         | 10                                                                                               | R Apply a Monitoring Policy |
| > Reports         |                                                                                                  | Extract a Monitoring Policy |
| > Networks        | Automatic Recovery: Power off a failed server from Service Processor, given capabilities, before |                             |
| vDC Management    | ability every (seconds): 20                                                                      | Discover IDCD1 Targets      |

※自動リカバリ完了後は、7)~10)の手順を確実に実施して下さい。

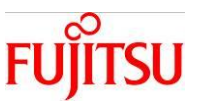

・制御ドメインは通信不可で、ゲストドメインが通信可能な場合

制御ドメインの通信不可により Automatic recovery ジョブが実行されるが、ゲストドメインが通信可能であるため、ジョブが異常終了する。

| Oracle | Enterprise Manager Ops Ce                                             | nter - Job Target Details |                                                                       |                       |
|--------|-----------------------------------------------------------------------|---------------------------|-----------------------------------------------------------------------|-----------------------|
| Job    | Composition for DEFAULT_T                                             | ARGET Elapsed Time: 00 hr | , 00 min, 20 sec                                                      |                       |
| Ē      | ð                                                                     |                           |                                                                       | \$                    |
| Task   |                                                                       | Target of the task        | Result                                                                | Elapsed Time          |
| 4 関    | DEFAULT_TARGET                                                        | DEFAULT_TARGET            | Flow execution is failed                                              | 00 hr, 00 min, 20 sec |
| 4      | <ol> <li>CompositelfElseTask</li> <li>Check Source is down</li> </ol> |                           |                                                                       |                       |
|        | CheckAssetsReach                                                      | athena1-06                | IP address 10.20.66.147 is reachable<br>(64316)                       | 00 hr, 00 min, 04 sec |
|        | CheckImagesOwner                                                      | athena1-06                | Previous task failed .: Failure policy                                | -                     |
|        | PowerOffTask                                                          | 10.20.66.160-Domain00     | Previous task failed: Aborting this task<br>as per the failure policy | -                     |
|        | 4 🦁 Recovery of zones/gue                                             |                           |                                                                       | -                     |
|        | 4 🦁 Automatic recoverie                                               |                           |                                                                       |                       |
|        | 4 📀 CompositelfElseT                                                  |                           |                                                                       |                       |
|        | 4 🦁 Main Executio                                                     |                           |                                                                       | -                     |

1) 全ゲストドメインを停止する。

※CUI にて直接ゲストドメインにログインし、shutdown コマンドでゲストドメインを停止して下さい。2) Automatic recovery ジョブが新たに自動で起動し、自動リカバリが実行される。

3)正常に Automatic recovery ジョブが完了し、運用可能となる。

ORACLE Enterprise Manager Ops Center 12c octest-srv2 Setup - | Help - | 👱 root | Logout 🛞 🕀 🖾 으

| 🗱 3 🛛 🐴 12 👘 🧟 0   | <u>40</u> 0                                 | <mark>۸</mark>                                 | All Assets                  |
|--------------------|---------------------------------------------|------------------------------------------------|-----------------------------|
| Navigation         | 🗊 ServerPool_test                           | 😂 🐔                                            | cə 🔊 Actions                |
| > Message Center   | Dashboard Summary Libraries Networks        | Incidents Monitoring Charts                    | 🗹 Operate                   |
| ✓ Assets           | Summary - ServerPool_test                   | Unassigned Incidents: 🛛 🛛 🔒 8 🛛 1 🗍            | G Create Server Pool        |
| Server Pools       | Name: ServerPool_test                       | UUID: 9e24f452-5880-414f-                      | Edit Attributes             |
| 🗿 ServerPool_test  | Type: Oracle VM-SPARC Server Pool           | b80f-a817e64236cb                              | Edit Tags                   |
| Shutdown Guests    | Description                                 | Placement Policy: Place guest on Oracle VM     | Balance Resources           |
| athena1-00         | Tan                                         | Server with lowest relative lo                 | Attach Network              |
| HADomain7          | Tays: 📈 Auto                                | Balancing Policy: Do not automatically balance | Associate Libraries         |
| HADomain8          | Available CPU Threads: 42 out of 64         | Network Domain: -                              | Add Oracle VM Servers       |
| HADomain9          | Ausilable Memory (DAM): 20 CP out of 125 CP | · · · · · · · · · · · · · · · · · · ·          | Associate Network Domain    |
| arch 🗙 🕹 🕇         |                                             |                                                | Disassociate Network Domain |
| Plan Management    | Membership Graph                            |                                                |                             |
| Libraries          | / <b>†</b> .                                | ▲ □□- === · · · · · · · · · · · · · · · · ·    | Delete Server Pool          |
| Reports            |                                             |                                                | Apply a Monitoring Policy   |
| Networks           |                                             |                                                | Extract a Monitoring Policy |
|                    | ServerPool_test                             |                                                | Discover iSCSI Targets      |
|                    |                                             |                                                |                             |
| Administration     |                                             |                                                | ▼ Deploy                    |
| 🖉 Jobs 🔶 🗎 865 🛛 🗕 | 10 🎝 0 😝 96 🔔 0 🖬 4 📰                       | 9 📀 764                                        |                             |
| 🗈 = 🗙 🧿 👒 🍇        | ÷                                           |                                                | ¢ Search -                  |
| tatus Job ID Job   | Type Job Name Mode Owner                    | Start / Scheduled Date 👻                       | Elapsed Time                |
| > 874 Aut          | matic recovery athena1-00 🎾 [Ops Cer        | iter] 02/02/2015 11:09:07 AM JST               | 00 hr, 09 min, 07 sec       |

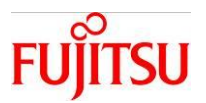

## 改版履歴

| 改版日時   | 版数  | 改版内容                             |
|--------|-----|----------------------------------|
| 2015.3 | 1.0 | 新規作成                             |
| 2016.2 | 1.1 | Ops Center 12c Release 3 の記事に修正。 |
|        |     |                                  |
|        |     |                                  |

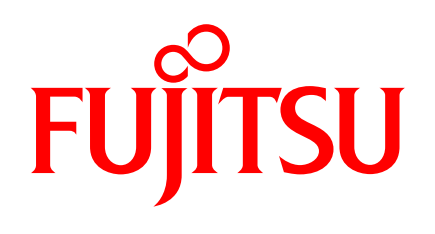

shaping tomorrow with you